### 帮助?

如果有问题未包括在此使用说明书 上,或"提示"不能解决您的电视 机故障问题,您可以联系当地的飞 利浦顾客服务中心。 请参阅所附的全球保用册子。在您 拨通飞利浦服务热线之前,请看清 电视机背部或是包装上的型号和生 产序号。 目录

型号:42PF9830/69-79

产品序号: ....

## 屏幕的维护 请参阅第3页

使用寿命期满后的处理原则 飞利浦公司在生产过程中非常重 视环境的保护。您所拥有的新电视机中包含多种可以重新利用的 材料。当电视机达到其使用寿命 废弃不用的电视机,集中可重新 利用的材料,最大程度地减少弃 置的数量。 请确保根据当地法规处理您的废

弃不用的旧电视机。

## 简介 7 如何通过设定菜单进行搜寻 7 设置 设定菜单 电视菜单 画面菜单 声音菜单 ......16 功能菜单 多媒体浏览器 查看记忆卡或是USB设备的内容 ......19 多媒体浏览器菜单 ......20 录像机 (vcr-dvd+rw) ......24 选择已连接的外部设备 ......30 设定外部设备的谣控 取消所选模式 ......32 附录3一飞利浦电视机一便携式储存器和USB接口 ......41

(nxt)®

NXT<sup>®</sup> 是新变频器有限公司的注册商标。

## 准备工作

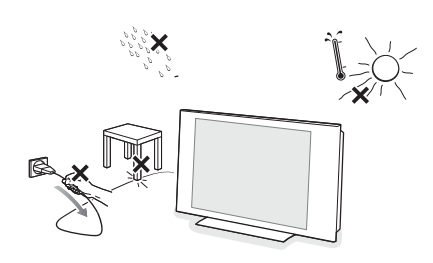

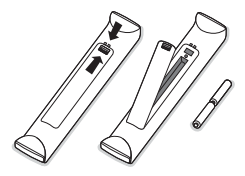

在连接好所有的设备前不得插入电源插座或是将电视机悬挂在墙上。

● 墙式安装说明/工作台支架/电动转轴 如何设置随机提供的支座与/或墙式安装支架以及电动转轴, 请参阅单独提供的快速开始指南。

重要事项: 电视机的安装需要专门技术,只能由具有资质的人员来进行操作。不得擅自操作。对于不当安装或是此类安装引起的事故或伤害,飞利浦公司不承担任何责任。

使用随机提供的支架来安装电视机:

视机放置在电源线上。

- 您可以请有资质的服务人员来用支架在墙上安装显示器。
- 在开始工作之前,请遵守支架的相关使用说明。
- 请务必确保墙式安装足够牢固安全,并满足安全标准。电视机的 重量(不含包装)约为42公斤。
- ② 可将电视机放置或是悬挂在任何地方,但要确保空气能够通过通风口自由流通。不要将电视机放置在类似于书柜等狭窄的空间内。为了防止危险情况的发生,不要将明火,比如点燃的蜡烛等置于电视机周围或附近。同时电视机应远离热源,避免阳光直射,并避免暴露在雨水或潮湿环境中。电视机不能受雨淋或水溅。
- ③ 将天线插头牢牢地插入电视机底部的天线插槽 ┱ 内。使用随机 提供的干扰抑制天线可调节到最佳的画面质量。
- 在安装电视机前,请连接好所有的外部设备。请参阅23页。
- ⑤ 将随机提供的电源线连接在电视机底部的电源插口和墙上电压为 198-264∨的电源插座上。 为了防止由于电源线 (AC)的损坏,造成火灾或电击,请不要把电
- 遥控器: 将随机提供的两节电池(型号R6-1.5V)装入遥控器。 随机提供的电池不含重金属汞和镉。请根据当地的有关规定处置废 弃旧电池。
- ⑦打开电视机:按下电视机顶部的电源键 ○。电视机前面的指示灯亮起, 屏幕出现。如果电视机处于暂停模式,请按-P+键或按遥控器上的 ○键。

## 电动转轴的操作

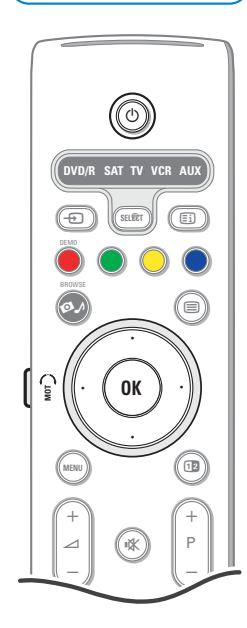

电动转轴可以通过操作您的电视机遥控器,转动+/-30度。还可以进行 人工旋转。

准备工作

- ❶ 将转轴变压器的DC线插到转轴的DC输入端口上。
- 2 电源线插入转轴变压器。
- 3 将转轴变压器的电源插头插入墙上的插座。

#### 操作

首先按住遥控器侧面的SWIVEL MOT键不放。

然后同时:

- 按下光标左移/右移键命令方向旋转转轴;
- 按光标下移键回复转轴的中央位置;
- 按光标上移键使转轴回到上次选择的位置。

注意:如果电源脱落或是电源线发生脱落使电视关闭,那么转轴将回 到中央位置。

自动定位到中央位置 按住 🕛 键至少5秒, 电视机关闭, 转轴回到中央位置。

电视机顶部的按钮

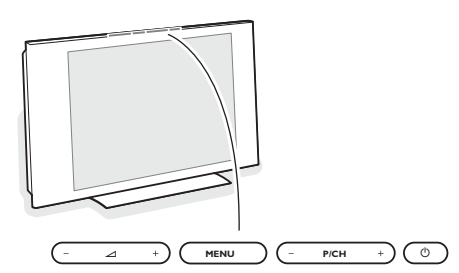

即使您的遥控器遗失或是损坏,您仍然可以用电视机顶部的按键来更改一 些基本设置。

- 按下电源开关 () 打开电视机。 按:
- ▲ 或是 + 键调节音量;
- P/CH-或是+键选择电视频道或是信源。

菜单 (MENU) 键可以用于在不使用遥控器的情况下显示设定菜单。

- 使用: • ⊿ - 和 + 键以及P/CH 段 /CH▲键选择菜单项目;
- •菜单 (MENU) 键确认您的选择。

注意:

在通过电视机顶部的菜单 (MENU) 键进行激活时,只有退出 (EXIT) 键可以移除菜单。 搜寻到退出 (EXIT) 键, 按光标右移键, 然后按菜单 (MENU) 键退出。

### 电视机屏幕的维护

00.4/屏幕的维护 不得用任何硬物触摸、推挤、摩擦或撞击屏幕,因为这样可能会造成屏幕永久性的擦伤、损伤或损坏。 同时请勿使用经过化学处理的除尘布擦拭屏幕。 不得直接用手或是沾有油污的布接触屏幕表面(某些化妆品对屏幕会造成损伤)。 在清洁屏幕前,请拔掉电视机的电源。 当屏幕表面沾上灰尘后,请使用脱脂棉或是其它柔软的物品,如浸湿的软皮轻轻擦拭。 不得使用丙酮、甲苯以及酒精,因为这些试剂会对屏幕造成化学性损伤。 不得使用液体清洁剂或是喷砂清洁剂,以免损伤屏幕。 应尽快拭去沾上屏幕的唾液或是水滴,因为它们与屏幕长时间接触会使屏幕变形与褪色。

## 遥控器RC4310的使用

注意:大多数的按键只要按一次就能启用功能。按第二次就会停止该功能。 当一个按键有多种选项时,它就会显示一个小目录。重复按键选择目录上的下一个选项。该目录会在6秒钟以后自动消失或 在按OK键后立即取消。

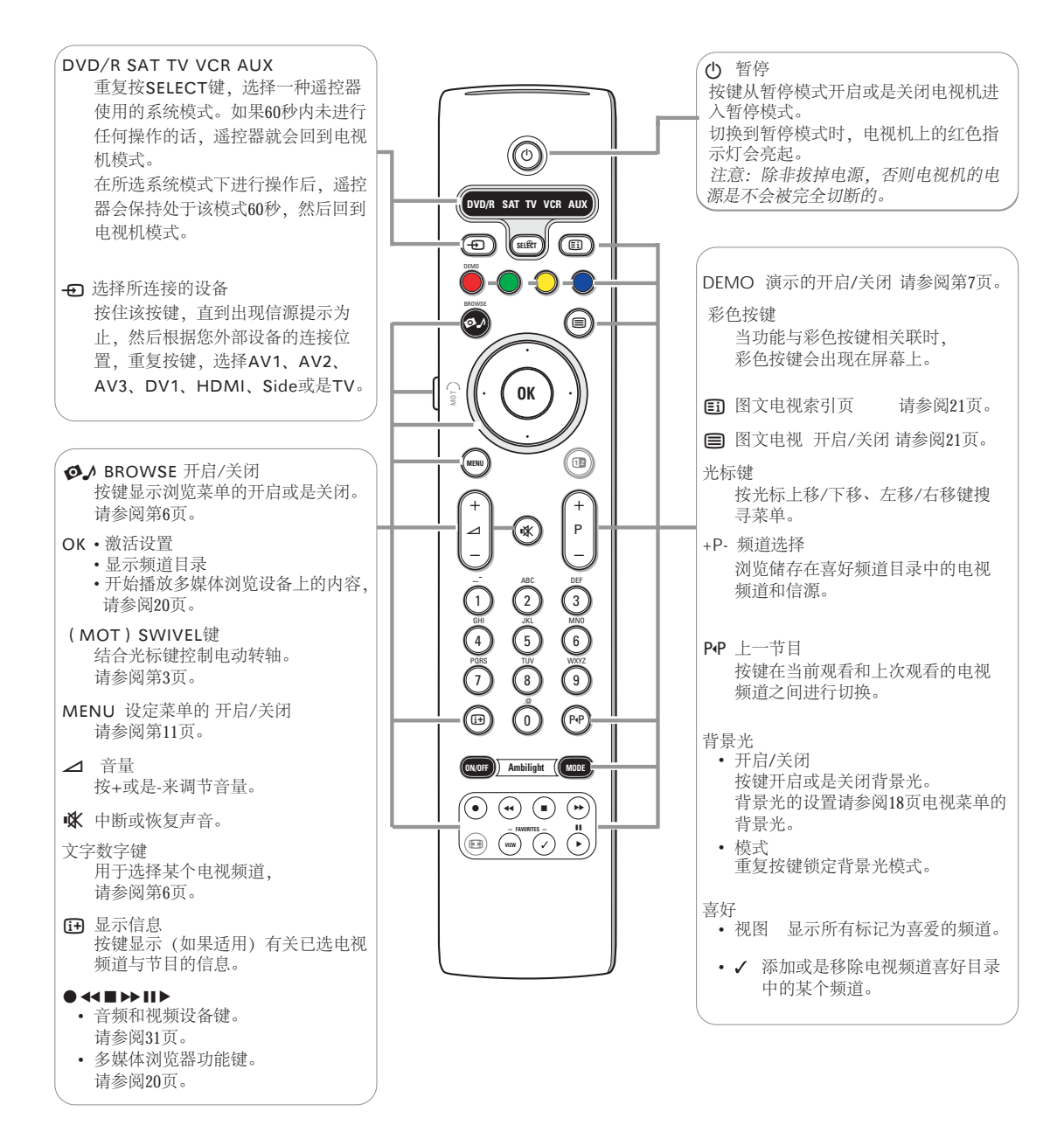

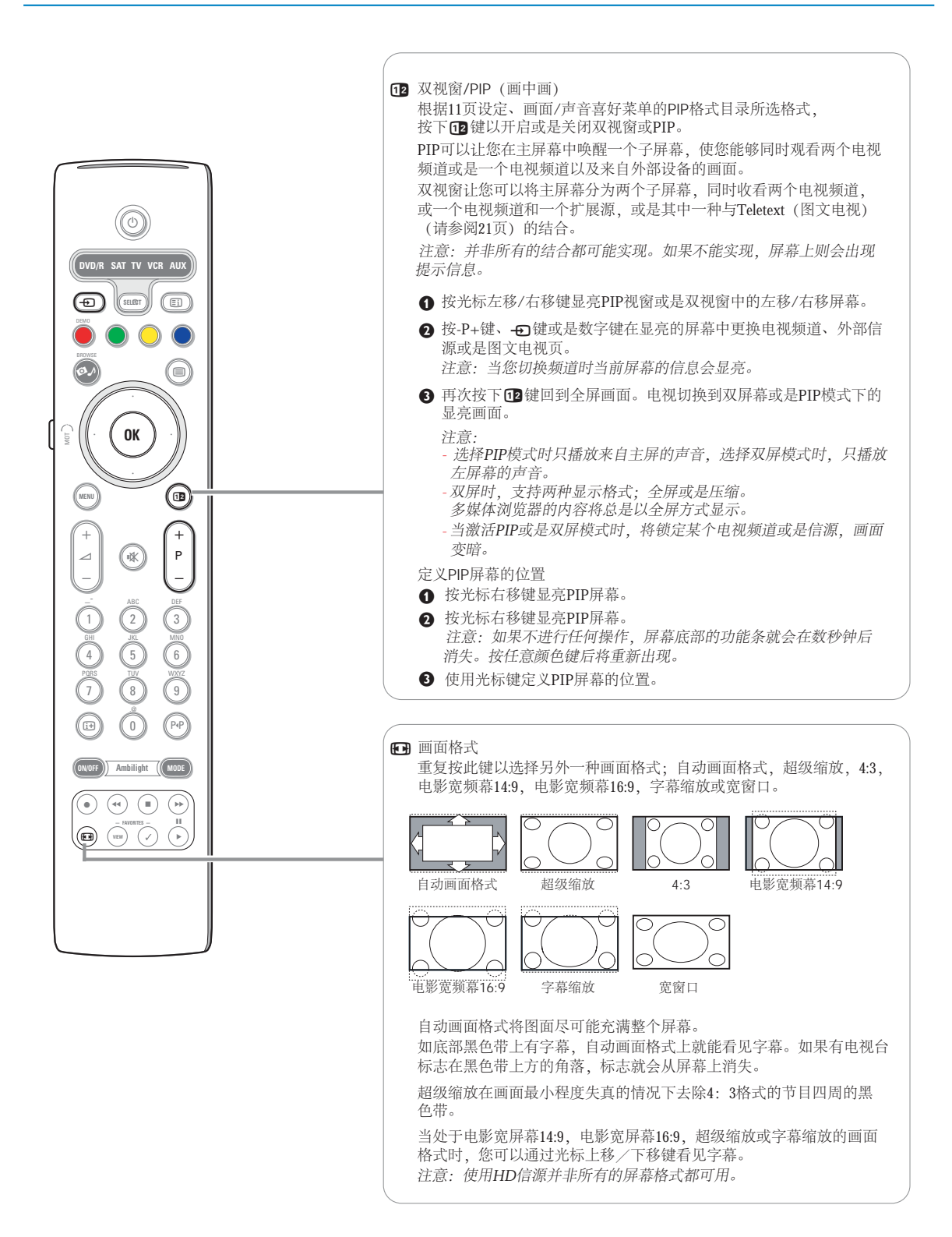

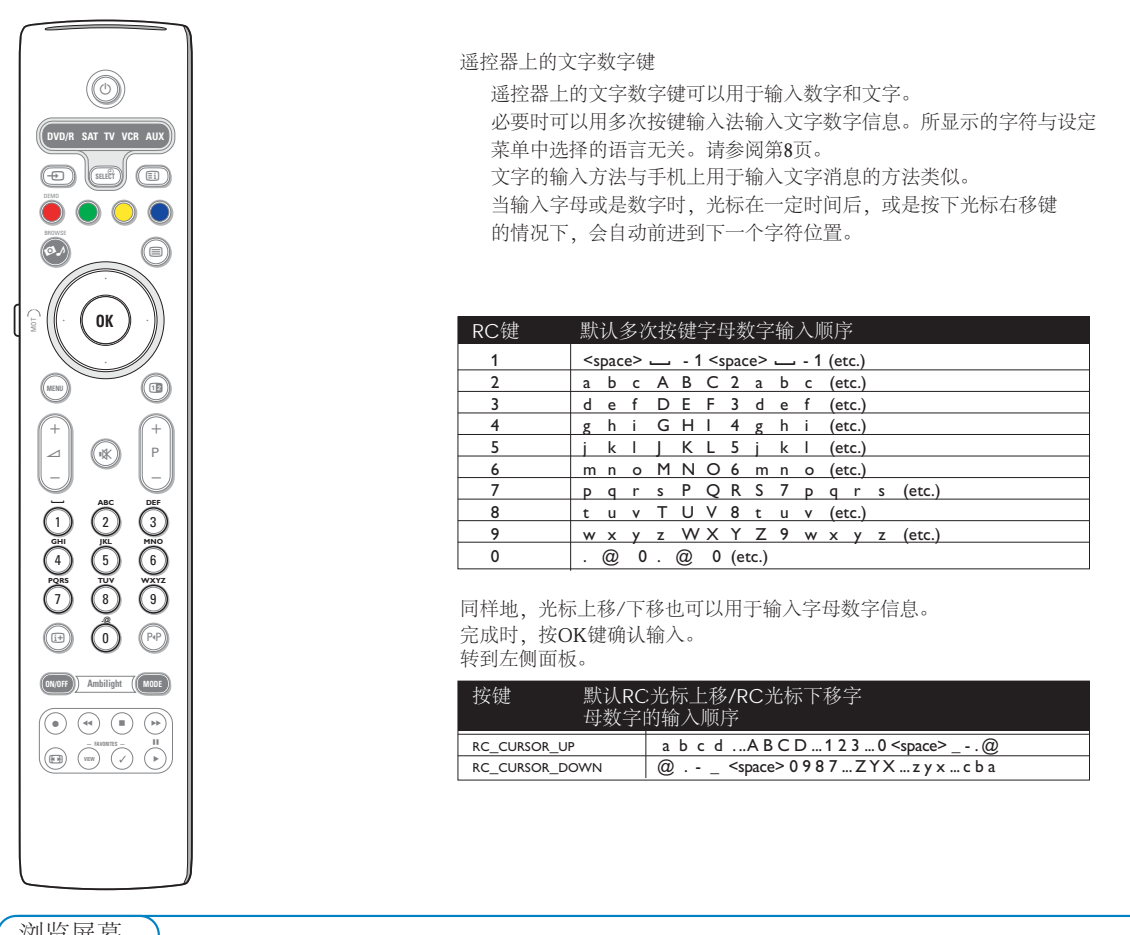

浏览屏幕

|         | Television | TV channels |
|---------|------------|-------------|
| PHILIPS |            |             |
|         | Multimedia | USBDevice   |
|         |            | Memory Card |
|         |            |             |
|         |            |             |
|         |            |             |
|         |            |             |
|         |            |             |

浏览屏幕(以及潜在的多媒体内容浏览器)旨在包含所有您感兴趣的内容、 服务以及用途。

## ● 按 ♥♪ 键激活。

2 按光标上移/下移键在菜单项目目录中上下移动显亮选项。

- 3 按光标右移键进一步进入相应结构内容。
- 电视:

指向电视频道清单的电视频道

## • 多媒体:

包含储存了相关内容(画面和声音文件,电影)的当地连接设备。请参阅 第20页的多媒体浏览器。

## 菜单的使用

#### 简介

当您使用菜单或是试图执行某种操作时,大量的使用指南、帮助文字和信息将显示在您的电视机上。 请按照使用说明进行操作,并阅读选中的具体项目所显示的帮助文字。 彩色按键是与不同的执行功能相关联的,具体取决于激活的外部设备。按下遥控器上相应的色彩键就会执行所要求的操作。

| Settings     | TV        |
|--------------|-----------|
| TV           | Picture   |
| Setup        | Sound     |
| Installation | Ambilight |
| Demo         | Features  |
| Exit         |           |
|              |           |
|              |           |
|              |           |
| Info         |           |
|              |           |

| Settings  |                      |
|-----------|----------------------|
| TV        | Picture              |
| Picture   | Personalisation tool |
| Sound     | Smart picture        |
| Ambilight | Contrast             |
| Features  | Brightness           |
|           | Colour               |
|           | Sharpness            |
|           | Tint                 |
|           |                      |
| Info      |                      |

### 如何搜寻设定菜单

设定菜单能使您进入并更改设置和喜好设定。

- •按遥控器上的菜单 (MENU) 键显示设定菜单
- 左侧面板上的显亮可以用光标上移/下移选择菜单项。 右侧面板上显示的是左侧面板选中菜单项的内容。 注意: 有时并非所有的菜单项在屏幕上都是可见的。使用光标下移 键可以显示所有的项目。
- •使用光标右移键进入右侧面板。 右侧面板的内容会移到左侧面板中,右侧面板则显示在左侧面板中 新选中项目的内容。 注意:某些情况下,在调整设置时,观看画面是很重要的。 这意味着当选中项目位于右侧面板上时,另一个菜单项就会隐藏起来。 当再次按下光标左移键后,隐藏的菜单项就会重新出现,显亮部分就 会移动到左侧面板。
- •按光标左移键重新回到上一级。
- 在选中项目上按OK键激活或是移除菜单。
- 再次按下菜单 (MENU) 键退出设定菜单。
- 注意:菜单还可以通过按下某个与可能执行的特定操作相关联的彩色 按键 (如果出现的话)来移除。

## 演示

| Settings     | Demo                 |
|--------------|----------------------|
| TV           | Ambilight            |
| Setup        | Personalisation tool |
| Installation | Pixel Plus 2         |
| Demo         | Active Control       |
| Exit         |                      |
|              |                      |
|              |                      |
|              |                      |
| Info         |                      |
|              |                      |

演示 (DEMO) 菜单可以帮助用户了解该电视机的部分功能。

- 选择设定菜单中的演示 (DEMO) 键,并按光标右移键。
- 2 按光标上移/下移键显亮所需演示项目。

● 按OK键开始播放显亮中的演示项目。 注意:所选演示只播放一次。

再次按下红色按钮退出演示并回到电视模式。

注意:除启动演示外,演示不需要用户进行互动。

## 设置

| Settings     | Installation              |
|--------------|---------------------------|
| TV           | Language                  |
| Setup        | Automatic installation    |
| Installation | Manual installation       |
| Demo         | Reshuffle/rename channels |
| Exit         | Preferred channels        |
|              | Software upgrade          |
|              |                           |
|              |                           |
|              |                           |
|              |                           |
| Info         |                           |

| Settings                  | Installation        |
|---------------------------|---------------------|
| Installation              | Manual installation |
| Language                  | Channel             |
| Automatic installation    | Search              |
| Manual installation       | Fine tune           |
| Reshuffle/rename channels | Store               |
| Preferred channels        |                     |
| Software upgrade          |                     |
|                           |                     |
|                           |                     |
|                           |                     |
| Info                      |                     |
|                           |                     |

电视频道的搜寻和储存是按每个频道逐一进行 的。 你必须执行人工设定菜单中的每个步骤。

## 选择菜单的语言

- 按下遥控器上的MENU (菜单) 键。
- 2 使用光标下移键选择设定菜单中的设置。
- ④ 使用光标右移键进入设定菜单。
- ❹ 选择Language (语言) ,用光标右移键进入可用语言的目录。
- ⑤ 用光标上移/下移键选择您的语言,按OK键确认您的选择。
- 6 继续操作设定菜单。

### 储存电视频道

在语言设定正确后, 您现在可以通过两种不同的方式搜寻和储存电视 频道:使用自动设置或是人工设置(依次调谐频道,请参阅进一步的 详细说明)。

#### 自动设置

- 在设定菜单中选择Automatic installation (自动设置)。
- 注意:为使自动编排频道,所有的频道都不得锁定。如有要求,应输入密码解锁所有频道(请参阅第17页的电视、功能菜单、儿童锁)。 2 按光标右移键进入自动设置。
- 出现自动编排频道选项卷标Start now (现在开始)。
- ❸ 按OK键。
- ④ 按绿色的Start (开始) 键开始自动编排频道。 菜单屏幕消失,显示自动编排频道过程。

#### 人工设置

- 在设定菜单中选择Manual installation (人工设置)。
- 2 按光标右移键进入人工设定菜单。
- 3 选择您所在的国家或是地域。
- ④ 按光标下移键选择Channel (频道)
- 输入或是选择你希望储存电视频道的号码。
- ⑤ 按光标下移键选择Search (搜寻) 频率不断增加直至找到电视频道为止。
- 注意:如果您知道频率,可以直接输入三位或是两位频率或是用0到9的 数字键表示的频道号码(比如,048)。 ⑥ 按光标下移键选择Fine tune (微调)。
- 如果搜寻到的频道接收信号很差,按光标右移键,然后用光标上移/下移 键调节频率。
- ⑦ 按光标左移键,然后按光标下移键选择Store (储存)。 按光标右移键,用OK键储存搜寻到的频道。
  - 重复步骤 4 7 搜寻其它电视频道。

| Settings                  |                    |
|---------------------------|--------------------|
| Installation              | Reshuffle channels |
| Language                  | Channel name       |
| Automatic installation    |                    |
| Manual installation       |                    |
| Reshuffle/rename channels | Channel name       |
| Preferred channels        |                    |
| Software upgrade          |                    |
|                           |                    |
|                           |                    |
|                           |                    |
| Info                      |                    |
|                           |                    |

频道目录的顺序重排/重命名

您可以更改已储存的电视频道的顺序。 您还可以给记忆器中已储存的电视频道更改名称,或是给还没命名的 电视频道或外部设备命名。0至99的频道和外部设备的名称长度不得超 过5个字符或数字。

- ●选择设定菜单中的Reshuffle/Rename (顺序重排/重命名)。
- 2 按下光标右移键。显示频道目录。
- 3 用光标上移/下移键选择您希望顺序重排或命名的电视频道。

### 顺序重排

- 按下遥控器上的绿色键。显亮您希望进行改动的电视频道。
- 2 用光标上移/下移键选择您希望为频道更换的新号码。
- 按下遥控器上的绿色键用现在显亮中的频道与顺序重排的频道进行交换。 注意:按下红色键取消顺序重排。
- ④ 重复进行其它电视频道的顺序重排。

#### 重命名

- 按下遥控器上的红色键。选中您希望重新命名的电视频道。
- 2 用遥控器上的光标上移/下移键或是文字数字键选择字符。
- 3 用光标右移键选择后续的位置。
- ④ 输入一个新字符。
- ⑤ 完成时,按绿色键或是OK键。
  - 注意:
  - 按黄色键删除所有字符。光标将定位在开始位置。
  - 按蓝色键删除光标定位处的字符。用光标上移/下移键输入新字符。
  - 空格、数字和其它特殊符号位于Z与A之间。
- ③ 选择另一个频道号码,并重复步骤 2 到 Ⅰ 再次进行重新命名。

| Settings                  |                    |
|---------------------------|--------------------|
| Installation              | Preferred channels |
| Language                  | Channel name       |
| Automatic installation    |                    |
| Manual installation       |                    |
| Reshuffle/rename channels | Channel name       |
| Preferred channels        |                    |
| Software upgrade          |                    |
|                           |                    |
|                           |                    |
|                           |                    |
| Info                      |                    |
|                           |                    |

喜好频道选择

在退出设置后,你可以用-P+键来浏览电视频道。只有喜好目录中的频道 才会显示出来。在本菜单中,您可以选择频道加入喜好目录。

- 在设定菜单中选择Preferred channels (喜好频道)。
- 2 按光标右移键显示所储存的电视频道目录。
- 3 按光标上移/下移键选择您不希望列入喜好目录的电视频道。
- ❹ 按OK键确认。
- **⑤** 重复对您希望作为非喜好目录的频道进行操作。

| urrent software info<br>pcal upgrades/applications |
|----------------------------------------------------|
| ocal upgrades/applications                         |
|                                                    |
|                                                    |
|                                                    |
|                                                    |
|                                                    |
|                                                    |
|                                                    |
|                                                    |
|                                                    |

## 软件升级

本菜单可以帮助您使用USB设备或是记忆卡设备对您的电视机软件 进行升级。

USB设备/记忆卡升级

在打开电视机之前,您可以通过USB设备或是记忆卡设备启动升级程序。 记忆卡设备中必须储存了适当的升级影像(和架构),这些内容可以在 www.philips.com的支持网站上找到。

将新版本软件下载到您的记忆卡设备中的方法,请参阅37页的附录1。

| 设定菜单                      |                           |                                                                                                    |
|---------------------------|---------------------------|----------------------------------------------------------------------------------------------------|
| Settings                  | Setup                     | 本菜单用于控制电视机特殊功能、特性和外部设备的设置。                                                                                                    |
| TV                        | Preferences               | Preferences (喜好)菜单可以帮助您更改只会偶尔进入的典型设置。                                                                                                    |
| Setup                     | Source                    | Source(信源)菜单可以帮助您选择信源。                                                                                                    |
| Domo                      | -                         |                                                                                                    |
| Fxit                      | -                         |                                                                                                    |
| LAIL                      |                           |                                                                                                    |
|                           |                           | <ul> <li>● 按下Menu(采単) 键。</li> <li>● 田光标下移键选择Setup (设置) 按光标方移键选择Preferences</li> </ul>                                                            |
|                           |                           | (喜好)菜单。                                                                                                    |
|                           |                           | 3 再次按下光标右移键选择Picture/dound freferences (画面/声音喜好                                                                                                  |
| Info                      |                           | ④ 再次按下光标右移键进入画面/声音喜好菜单。                                                                                                    |
| Cottingo                  |                           | ] 画面/声音喜好                                                                                                    |
| Sotun                     | Proforances               | PIP (画中画) 格式                                                                                                    |
| Preferences               | Picture/sound preferences | 本菜里可以帮助您选择喜好的格式(PIP或是双视窗),可以通过遥控者<br>上面键的开户或关闭来做完早去。                                                                                             |
| Source                    | Features preferences      | 上世进时川/□以不归不识正亚小。                                                                                                    |
| Juice                     | Menu preferences          | ● 选择PIP格式。                                                                                                    |
|                           | Factory settings          | <ul> <li>☑ 按下元标石 / 按键 / 下我 建 / 环我 建 / 环我 建 / 环我 建 / 环我 建 / 环我 建 / 环我 建 / 环我 建 / 环我 建 / 环我 建 / 环我 / 世 / 世 / 世 / 世 / 世 / 世 / 世 / 世 / 世 /</li></ul> |
|                           |                           | 请参阅第5页遥控器的使用。                                                                                                    |
|                           |                           | 白动环线                                                                                                    |
|                           |                           | 有时电视台会传送环绕音效编码节目的特殊信号。这时、电视机会自动                                                                                                    |
|                           |                           | 启动自动环绕功能,选择最佳的环绕声模式。                                                                                                    |
| Info                      |                           |                                                                                                    |
| Settings/Setup            |                           |                                                                                                    |
| Preferences               | Picture/sound preferences | 图文电视2.5                                                                                                    |
| Picture/sound preferences | PIP format                | 有空电视日可能去在图文电视贝干提供更为干备时画面和有景颜色,<br>以及更为精良的画质。                                                                                                    |
| Features preferences      | Auto surround             | ● 在功能喜好菜单中选择图文电视2.5。                                                                                                    |
| Menu preferences          |                           | ❷ 按下光标右移键选择开启或是关闭图文电视2.5。                                                                                                    |
| Factory settings          | -                         | 3 利用该功能选择升后图灭电视2.5。<br>加果您壹好更多的中性图文申视布局 请洗择关闭图文申视2.5。                                                                                            |
|                           | -                         | 该选择对于所有播放的图文电视2.5的频道都适用。                                                                                                    |
|                           | -                         | 注意:在图文电视播放转换到图文电视2.5之前需要花上几秒钟时间。                                                                                                    |
|                           |                           |                                                                                                    |
| Info                      |                           |                                                                                                    |
| Cotting (Cotting          |                           |                                                                                                    |
| Settings/Setup            | Easturos proferences      |                                                                                                    |
| Picture/sound proferences | Teletevt 2.5              |                                                                                                    |
| Features preferences      |                           |                                                                                                    |
| Menu preferences          |                           |                                                                                                    |
| Factory settings          |                           |                                                                                                    |
|                           |                           |                                                                                                    |
|                           |                           |                                                                                                    |
|                           |                           |                                                                                                    |
|                           |                           |                                                                                                    |
|                           |                           |                                                                                                    |
| Info                      |                           |                                                                                                    |

| Settings/Setup            |                  |
|---------------------------|------------------|
| Preferences               | Menu preferences |
| Picture/sound preferences | OSD              |
| Features preferences      | Programme title  |
| Menu preferences          | Set/Change code  |
| Factory settings          |                  |
|                           |                  |
|                           |                  |
|                           |                  |
|                           |                  |
| Info                      |                  |

#### 菜单喜好

OSD (屏幕显示)

### ● 选择OSD。

按下光标右移键选择正常项或是最小化项。 正常项用于激活屏幕上频道序号的不间断显示(10分钟)以及电视频道 和节目信息的延长显示。例如,主节目或是附属节目上的信息、所连接 外部设备的输入信号质量、显示格式和声音模式。

最小化项用于激活简化频道信息的显示。 请参阅第4页上遥控器的使用 **计**显示器信息。

节目标题

- 选择Programme title (节目标题)
- 2 按下光标右移键选择节目标题Yes (是) 或No (否)
- 选择Yes (是),在选择一个电视节目或是按下遥控器上的 键信, 电视频道就会传送电视频道的名称或是节目的标题。 选择No (否),节目标题只有在按下 键后才会出现,而不会在选 择电视频道后出现。

设定/更换密码

- 在功能喜好菜单中用下移的菜单键选择Set(设定)或Change code (更换密码)。
- 2 如果未有PIN密码存在,菜单项会设置为设定密码。请遵循屏幕上的说明进行操作。 如果前面已经输入了PIN密码,菜单项则设置为更换密码。请遵循屏幕上

如末前面已经输入了PIN密码,来半项则设直为更换密码。 审逻值屏幕」 的说明进行操作。 从0000到9999的所有数字组合都是有效号码。

风0000到3333时所有数于组合和定有效与构。

❸ 屏幕上会再次出现功能喜好菜单,以信息方式确认PIN密码已经创建。

### 重要事项:如果您已经忘记您的密码!

- 在功能喜好菜单中选择Change code (更换密码),并按下OK键。
- 2 按光标右移键, 输入重要密码8-8-8-8。
- 再次按下光标键,输入一个4位数的个人新密码。原先的密码将被消除,而新的密码就会被储存。

工厂设定

该功能可以帮助您将大部分的画面和声音设置重新恢复到预设的出厂 状态。

- ●用光标下移键选择Factory settings (工厂设定)。
- 2 按光标右移键。
- 3 按OK键删除设置,并重新设置为默认值。

| Source<br>AV1<br>AV2<br>AV3 |
|-----------------------------|
| AV1<br>AV2<br>AV3           |
| AV2<br>AV3                  |
| AV3<br>DVI                  |
| ΠVI                         |
|                             |
| HDMI                        |
| Side                        |
| Digital Audio In 1          |
| Digital Audio In 2          |
|                             |
|                             |
|                             |

### 信源

该菜单将帮助您选择已经连接到外部输入端子/输出端子上的外部设备。

- ●选择设定菜单中的Source(信源)。
- 2 按光标右移键。
- 3 选择外部设备所连接的输入端子。
- ④ 再次按下光标右移键输入连接到所选定的输入端子上的外设类型目录。
- ⑤ 用光标上移/下移键选择外部设备。

当您选择AV1、AV2、AV3、DV1、HDMI或Side (侧置)时,显示的清单将帮助您识别何种外部设备连接到了该输入端子上。电视机会探测到已经连接的外部设备的存在,并正确地发送信号。

### 数码音频

当电视机连接的外部设备要求来自数码音频输入端子的数码音频时, 应选择数码音频输入1或是2。 选择已经连接的配有数码音频的外部设备的信源。

除了通过数码音频输入端子接收音频外,电视机还能通过数码音频 输出端子接口将编码杜比数码音频输出到一个外部功放器或是接收 器上。如果您的功放器或接收器有数码音频输入端适配的接口的话, 你就可以将其用一根连线与电视机的数码音频输出端连接。 请参阅27页的外部设备连接,数码多频道环绕声接收器。

## 电视菜单

| Settings     | TV        |
|--------------|-----------|
| TV           | Picture   |
| Setup        | Sound     |
| Installation | Ambilight |
| Demo         | Features  |
| Exit         |           |
|              |           |
|              |           |
|              |           |
| Info         |           |
|              |           |

| Settings  |                      |
|-----------|----------------------|
| TV        | Picture              |
| Picture   | Personalisation tool |
| Sound     | Smart picture        |
| Ambilight | Contrast             |
| Features  | Brightness           |
|           | Colour               |
|           | Sharpness            |
|           | Tint                 |
|           |                      |
| Info      |                      |

按下遥控器上的MENU (菜单) 键启动设定菜单。

电视菜单将让你通览可供选择菜单。

注意:此功能取决于输入信号,某一菜单项或是更多菜单项可能无法选择。

#### 画面菜单

注意:使用HD信源时,部分菜单项不可用。

- 按光标右移键选择Picture (画面)。
- 2 再次按下光标右移键进入画面菜单。
- 3 使用光标上移/下移键选择菜单项。4 用光标键调整设置。
  - 用光标上移/下移键选择子菜单项。

## 个人工具

个人工具能够帮助您进行个人的画面设置。 这是通过呈现一系列的调整屏幕来完成的,每个屏幕又分成多个屏幕。 每次您必须选择屏幕上您最偏爱的一侧。最后就会显示一个包含所有选 定设置的完整屏幕。

注意: 个人工具不会改变其它画面设置选项的显示状态,除非它覆盖了 灵智画面的个性设置。

- ❶ 选择个人工具,并按下光标右移键。
- 2 在几个调整屏幕后,会出现一个欢迎屏幕。
- 3 使用彩色按键,每次在屏幕的左右选择您所偏爱的设置。
- ④ 最后按绿色键储存您所选择的设置。

#### 灵智画面

选择灵智画面显示预设的画面设置目录,每项都对应具体的工厂设定。 个人是指在画面菜单中的画面个人喜好设置。

注意: 该飞利浦平面电视机在出厂前设置为在使用荧光灯的明亮商铺环 境中画面效果最佳。如果您的居室不如商铺明亮,飞利浦推荐您在不同 的灵智画面模式中浏览,选择最适合您自己的观赏情况的模式。大多数 用户认为自然项是正确的选项。

#### 对比度

此项将调整画面的亮部强度, 而暗部则不变。

## 亮度

此项将调整整个画面的光线输出,主要影响画面的较暗区域。

#### 色彩

此项将根据您的个人喜好调整色彩的饱和度。

## 锐化度

此项将调节画面细部的锐化度。

#### 浓淡

此项将根据个人喜好增加或减少画面的暖色(红色)和冷色(蓝色)。 选择冷色为白色增加蓝色调,选择正常为白色增加中性色,而选择暖色 为白色增加红色。

| Settings  |                    |
|-----------|--------------------|
| TV        | Picture            |
| Picture   |                    |
| Sound     | Digital options    |
| Ambilight | Dynamic contrast   |
| Features  | DNR                |
|           | Colour enhancement |
|           | Hue                |
|           | Picture format     |
|           | Active Control     |
| Info      |                    |
| Info      |                    |

### 数字选项

像素加强2设置是最理想的设置,该模式下画面进行全面最优化处理, 细致到每个像素,它可以从不同信源,包括高度定义源,增加画面的对 比度、锐化度、画面深度和色彩复制和辉度。 要实现所有源材料的最理想动态复制,应选择影院加强设置。 标准模式只推荐用于非常吵闹或难以控制的信源,或是那些难以实现平 稳的像素加强2的平滑度的情况。

#### 动态对比度

在屏幕画面变换时,自动提高明暗画面的对比度。 通常选择中等。可以根据偏好选择最小、最大或是关闭。

- ❶ 按光标右移键进入目录。
- 2 用光标上移/下移键选择一种设置。
- 3 按光标左移键回到画面菜单。

#### DNR (数码降噪)

- 在接收到的视频信号较弱时,自动滤出并减少影响噪音,提升画面品质。
- 按光标右移键进入目录。
- 2 根据影像噪音情况,选择关闭、最小、中等或是最大。
- ❸ 按光标左移键回到画面菜单。

#### 彩色增强

- 激活状态下,该功能自动控制绿色增强和蓝色拉伸,使色彩更为逼真。
- 按光标右移键。
- ❷ 为了激活或失活色彩增强功能,用光标右移键选择开启或关闭。

#### 色调

此项可以用于补偿NTSC编码传输中的颜色变化。

### 画面格式

该菜单项与遥控器上的 🖬 键功能相同。请参阅第5页遥控器的使用。

### 动态监控

电视机会连续地测量和修正所有的输入信号以提供可能获的最佳画质。 电视机还使用传感器对房间内的环境光线条件进行监测,并为创造最佳 视图调节关键画面的设置。 当动态监控设为最大时,亮度、对比度和背景光的色彩会受到光传感器 的影响。

当动态监控设为中等时,只有背景光的色彩会受到影响。

- 选择动态监控。
- 2 按光标右移键进入动态监控值的目录。
- 8 按光标上移/下移键选择关闭动态监控值、最小、中等或是最大。 画面设置将不断得到优化。那些菜单项将不能选择。
- ④ 按OK键或是等待操作超时移除动态监控显示。

| Settings  |                  |
|-----------|------------------|
| TV        | Sound            |
| Picture   | Smart sound      |
| Sound     | Volume           |
| Ambilight | Balance          |
| Features  | Headphone volume |
|           | Surround mode    |
|           | Dual I-II        |
|           | Mono/Stereo      |
|           | AVL              |
|           | Delta volume     |
|           |                  |
| Info      |                  |

## 声音菜单

- 选择电视设定菜单中的Sound (声音)。
- 2 按光标右移键进入声音菜单。
- ❸ 用光标上移/下移键选择菜单项。
- ④ 按光标右移键。
- ⑤ 用光标键调整设置。
  - 请记住,当条纹范围居中时,控制设定值处于正常中距离水平。

### 灵智声音

选择Smart sound (灵智声音) 以显示预定义声音设定目录,每种设置 都分别与高低音部特定的厂方设置相对应。 按光标右移键进入目录。 按光标上移/下移键选择预定义的声音设定。

个人是指在声音菜单中声音的个人喜好设定。

注意: 当您处于预定义的灵智声音设置状态时, 您可以在声音菜单中修改设置, 所有的菜单值都可以覆盖原先设定的个人设定。

### 音量

该项用于调节声音输出水平。

#### 均衡器

该项用于调节左右扬声器的输出,以使您在所在的收听位置获得最佳的 立体声效果。

### 耳机音量

该项用于控制通过耳机的音量水平。

## 环绕声模式

该项用于根据接收到的广播信号或是来自外部输入的信源,选择适合更 大空间或是环绕声音效果的模式。

#### 双声道I/II

当双声道传输可用时,可用该项选择按频道、语言I或是语言II。

### 单声道/立体声

当模拟立体声广播可用时,该项可用于选择按电视频道、单声道或是立体声。

#### AVL (自动音量调衡)

该项用于自动减少频道和节目之间的音量差异,提供更加稳定的整体水 平。此功能还会减少声音的波动。

#### Delta音量

此功能可以帮助你纠正电视频道或是外部信源之间任何永久性的音量 差异。

| TV       Features         Picture       Subtle         Sound       Sleeptimer         Childlock       Harkbit & Fr bräghtspace         Features       On timer         Barres       Thrifty etc.         Features       On timer         Barres       Thrifty etc.         Settings       Childlock         Features       Childlock         Settings       Custom lock         On timer       Data and and and and and and and and and an                                                                                                    | Settings    |              | 功能菜单                                                                                           |
|----------------------------------------------------------------------------------------------------|-------------|--------------|------------------------------------------------------------------------------------------------|
| Picture       Subtrie         Sound       Sleeptimer         Ambilight       Childlock         On timer       B 用水标准器を発電。         Fostures       On timer         B 中大電機調査必須協存字幕页面。<br>大田国文电池。字為不用則得会在所选定的电機關道上自動<br>示字書。将有一个粘点会規関機械式为开品。当客以起た声音的音声<br>自身显示字部は「補通过連接器的 ok 健选择希育时开启。         Info       B 水電機調査公式         Sattings       Features         Childlock       Datamatok         Subtrie       Lock         Childlock       Datamatok         On timer       Datamatok         Info       Datamatok         Dindlock       Unlock         Dindlock       Unlock         Dindlock       Unlock         Datamatok       Datamatok         Lack       Lock after         Childlock       Custom lock         Dindlock       Custom lock         Lack       Lock after         Datak       Datak         Dinlock       Custom lock         Dinlock       Custom lock         Dinlock       Custom lock         Dinlock       Custom lock         Dinlock       Custom lock         Dinlock       Custom lock         Dinlock       Custom lock                                                                                                    | TV          | Features     | ① 选择电视设定菜单中的Features(功能)。                                                                      |
| Sound         Sleeptimer           Anbilight         Childlock           Anbilight         Childlock           On timer         Description           Settings         Features           Info         Settings           Features         Childlock           Sound         Settings           Features         Childlock           Subtile         Lock           Subtile         Lock           Subtile         Lock           On timer         Description           On timer         Description           Subtile         Lock           Subtile         Lock           Dilock         Description           On timer         Description           Dilock         Description           Subtile         Lock           Dilock         Description           Dilock         Description           Dilock         Description           Settings         Lizét           Childlock         Lock           Dilock         Description           Settings         Lizét           Childlock         Lock after           Dinock         Lock after                                                                                                    | Picture     | Subtitle     | 2 按光标右移键进入功能菜单。                                                                                |
| Ambinght       Childlock         Features       On timer         Settings       Frequence         Info       Disket Performance         Settings       Childlock         Childlock       Disket Performance         Settings       Childlock         Childlock       Disket Performance         Settings       Childlock         Childlock       Disket Performance         Settings       Custom lock         Childlock       Unlock         Disket Performance       Disket Performance         Settings       Custom lock         Info       Disket Performance         Settings       Custom lock         Unlock       Disket Performance         Unlock       Custom lock         Unlock       Custom lock         Unlock       Custom lock         Diske Performance       Custom lock         Unlock       Custom lock         Info       Custom lock         Diske Performance       Custom lock         Info       Custom lock         Info       Custom lock         Unlock       Custom lock         Unlock       Custom lock         Unlock       Cus                                                                                                    | Sound       | Sleentimer   | 3 用光标上移/下移键选择菜单项。                                                                              |
| Features       On timer         Features       On timer         De UntXx Up (August)       De UntXx Up (August)         Bergen       Er tettty (August)         Info       De UntXx Up (August)         Settings       Childlock         Subtile       Lock         Subtile       Lock         Childlock       Unlock         On timer       De UntXx Up (August)         On timer       Custom lock         On timer       De Kake To Rel         On timer       De Kake To Rel         Din timer       Disk De Kake To Rel         Din timer       Disk De Kake To Rel         Din timer       Disk De Kake To Rel         Din timer       Disk De Kake To Rel         Disk De Kake To Rel       Disk De Kake To Rel         Disk De Kake To Rel       Disk De Kake To Rel         Disk De Kake To Rel       Disk De Kake To Rel         Disk De Kake To Rel       Disk De Kake To Rel         Disk De Kake To Rel       Disk De Kake To Rel         Disk De Kake To Rel       Disk De Kake To Rel         Disk De Kake To Rel       Disk De Kake To Rel         Disk De Kake To Rel       Disk De Kake To Rel         Disk De Kake To Rel       Disk De Kake To Rel <td>Ambiliaht</td> <td>Childlock</td> <td>④ 按光标右移键。</td>                                                                                                    | Ambiliaht   | Childlock    | ④ 按光标右移键。                                                                                      |
| Settings       医ubite         Info       Info         Settings       Estimation         Features       Childlock         Subtile       Lock         Sitesptimer       Custom lock         On timer       Custom lock         Info       Estings         Info       Estings         Features       Childlock         On timer       Custom lock         On timer       Dubck         Settings       Estimation         Info       Estimation         Info       Estimation         Settings       Estimation         Info       Estimation         Settings       Estimation         Info       Estimation         Settings       Estimation         Info       Estimation         Settings       Estimation         Childlock       Custom lock         Info       Estings         Childlock       Custom lock         Info       Estings         Childlock       Custom lock         Info       Estimation         Settings       Estimation         Childlock       Channel lock         Unlock <td>Features</td> <td>On timer</td> <td>■ 5 用光标键调整设置。</td>                                                                                                    | Features    | On timer     | ■ 5 用光标键调整设置。                                                                                  |
| Field UPUR JURGER Service       Field UPUR JURGER Service         Field UPUR JURGER Service       Field UPUR JURGER Service         Info       Field UPUR JURGER Service         Settings       Childlock         Subtitle       Lock         Childlock       Unlock         Sheptimer       Custom lock         Unlock       Unlock         Difference       Custom lock         Unlock       Unlock         Difference       Custom lock         Unlock       Unlock         Difference       Custom lock         Unlock       Unlock         Unlock       Unlock <t< td=""><td></td><td></td><td>选择字幕 每个中间畅道以须供方字真正面</td></t<>                                                                                                    |             |              | 选择字幕 每个中间畅道以须供方字真正面                                                                            |
| AIRE 2 本税子       AIRE 2 本税子         Info       UNFA KAD F (Mark Sc., 午春开启则将会在所述之的电视频道上自动<br>示字幕,将有一个标志会说明该模式为开启、当复其也在声音静音时;<br>自动显示字幕时,详通过道弦器的《键选择静音时并启。         Settings       Childlock         Subtitle       Lock         Subtitle       Lock         Childlock       Unlock         Distribution       Dock         Childlock       Unlock         Distribution       Dock         Distribution       Dock         Distribution       Dock         Distribution       Dock         Distribution       Dock         Distribution       Dock         Distribution       Dock         Distribution       Dock         Distribution       Distribution         Distribution       Distribution         Distribution       Distribution         Distribution       Distribution         Distribution       Distribution         Distribution       Distribution         Distribution       Distribution         Distribution       Distribution         Distribution       Distribution         Distribution       Distribution         Distribution       Distribution         Distribution       Distri                                                                                                    |             |              | 开启图文电视,通过图文电视索引选择合适的字幕页面。                                                                      |
| Info       Jaky Fave Tremtsols - Quink party Jake 20       Jake Fave Tremtsols - Quink party Jake 20         Info       Settings       Settings         Features       Childlock       Uson lock         Subtitle       Lock       Settings         Childlock       Unlock       Betwicerials         On timer       Unlock       Betwicerials         Settings       Unlock       Betwicerials         Info       Lock       Betwicerials         Settings       Unlock       Betwicerials         Childlock       Unlock       Betwicerials         Info       Lock       Betwicerials         Settings       Lock after       Betwicerials         Childlock       Custom lock       Lock after         Childlock       Custom lock       Lock after         Childlock       Custom lock       Lock after         Childlock       Custom lock       Deck after         Childlock       Custom lock       Deck after         Lock       Lock after       Channel lock         Unlock       Lock after       Channel lock         Unlock       Explant after after after after after after after after after after after after after after after after after after after after after after after after after af                                                                                                    |             |              | 关闭图文电视。                                                                                        |
| Info       自动显示字幕时,请通过遥控器的《健选择静音时开启。         Settings       Enduces         Subtide       Lock         Sleeptimer       Custom lock         On timer       On timer         Info       Lat         Settings       Unlock         Data       Data         Data       Data         Data                                                                                                    |             |              | 如果子蒂处于传轴状态,子蒂开后则将会在所选定的电视观道上自动亚<br>示字幕。将有一个标志会说明该模式为开启。当您只想在声音静音时才                             |
| Settings       睡眠定时器         Subtitle       Lock         Subtitle       Lock         Stepptimer       Custom lock         On timer       Unlock         Diffeore       Unlock         Diffeore       Diffeore         Diffeore       Unlock         Diffeore       Diffeore         Diffeore       Diffeore         Diffeore                                                                                                    | Info        |              | 自动显示字幕时,请通过遥控器的 承键选择静音时开启。                                                                     |
| Features       Childlock         Subtitle       Lock         Steppimer       Custom lock         On timer       Dirlock         Info       Dirlock         Settings       Childlock         Childlock       Unlock         Dirlock       Unlock         Dirlock       Unlock         Dirlock       Unlock         Dirlock       Unlock         Dirlock       Unlock         Dirlock       Unlock         Dirlock       Custom lock         Info       Dirlock after         Childlock       Custom lock         Lock       Lock after         Custom lock       Channel lock         Unlock       Dirlock         Info       Erifia         Settings       Childlock         Custom lock       Channel lock         Unlock       Dirlock         Dirlock       Custom lock (特定領定), 用于使正常和自我側上参F F 和正統在影響/         Dirlock       Dirlock         Dirlock       Channel lock         Dirlock       Channel 使用         Dirlock       Childlock         Settings       Grifts         Ber Konaf84ge Aften Hilber, F Anthyten After                                                                                                    | Settings    |              |                                                                                                |
| Subtitle       Lock         Steeptimer       Custom lock         On timer       Inlock         On timer       Inlock         Info       DiskPointex和中的儿童物。         Settings       Ustom lock         Childlock       Custom lock         Info       DiskPointex和中的儿童物。         Settings       DiskPointex和中的儿童物。         Childlock       Custom lock         Lock after       Custom lock         Unlock       Lock after         Custom lock       Channel lock         Unlock       Channel lock         Settings       Channel lock         Settings       Channel lock         Subtitle       Timer         Subtitle       Timer         Settings       Channel         Childlock       Custom lock (特定領定), 共行标石移健选择口會販賣」, 投方标石移建物全街遊園 (1), 美力術石坊市         Unlock       Displant/maintex         Displant       Channel lock         Unlock       Displant/maintex         Displant       Channel lock         Unlock       Displant         Displant       Channel         Settings       Channel         Childlock       Custom lock (特定領知, 前街市大大大大石珍         Unlock                                                                                                    | Features    | Childlock    | 您可设置一段时间后,电视机自动切换至暂停模式。                                                                        |
| Sleeptimer       Custom lock         Childlock       Unlock         On timer       第光标石移捷。         Info       1上童領         Settings       ● 按光标石移健进入儿童領菜单中的儿童領。         Childlock       Custom lock         Do timer       ● 按光标石移健建入儿童領菜单中的儿童領。         Settings       ● 按光标石移健建大门金領菜単时,都必須重新輸入您的密码。         Childlock       Custom lock         Lock       Lock after         Clustom lock       Lock after         Childlock       Custom lock         Unlock       Childlock         Lock       Lock after         Childlock       Custom lock         Unlock       PT会工業報告, 2000年の代表         Data       ● 法体行工業業中的儿童領         Settings       ● Lock after         Childlock       Lock after         Childlock       Lock after         Childlock       Lock after         Childlock       Lock after         Childlock       Lock after         Childlock       Lock after         Childlock       Lock after         Childlock       Lock after         Childlock       Lock after         Childlock       Lock after         Childlock       Lock after<                                                                                                    | Subtitle    | Lock         | ▲ 洗择睡眠完时哭                                                                                      |
| Childlock       Unlock         On timer       Implies Law Product Product                                             | Sleeptimer  | Custom lock  | <ul> <li>♥ 201千哩叭化<sup>11</sup> fit<sup>®</sup>。</li> <li>◎ 按光标右移键。</li> </ul>                 |
| On timer       当选择OIF,睡眠定时器关闭。         您可以总是提早关闭您的电视机或是选择另外一个时间设置。         加right       选择DI能菜单中的儿童锁。         Dright       选择DI能菜单中的儿童锁。         G. 选择DI能菜单中的儿童锁。       送茶的密码。         定意:       您每次进入儿童锁菜单时,都必须重新输入您的密码。         注意:       您每次进入儿童锁菜单时,都必须重新输入您的密码。         注意:       您每次进入儿童锁菜单时,都必须重新输入您的密码。         正意:       您每次进入儿童锁菜单时,都必须重新输入您的密码。         企业       Lock         Lock       Lock after         Custom lock       Lock after         Unlock       Channel lock         Unlock       Channel lock         Didg定,用于做定将在的增速所有的频道或是外部设备。         · 运线解微,解除所有被锁定的费用。         · 运线解侧线,解除所有被锁定的频道。         空时器       TepH器         留停:       该功能都能能在特定时间,自动将电视机切换到特定的节目频道。         · 达择解锁,解除所有被锁定的频道。       CetH器         留修:       该力能率单中选择On timer (定时器)。         · 选择解创,解除所有被锁定的频道。       · 送择ROn (开后)。         · 选择POn (开启)。       · 送择Thener (定时器),并在方线。         · 选择Thener (定时器),并表示选择您希望电视机在选定时间或是目期       · 选择POay (日期), 就后选择一两中的某一天或是选择每日。         · 选择PTmer (时间), 用数字键或是光标上移/下移键输入时间。       · 选择Tonel (项), 用数字键或是光标上移/下移输入时间。                                                                                                    | Childlock   | Unlock       | 3 用光标上移/下移键选择一个数值。目录中的数值为0到180分钟。                                                              |
| Info       Lagit         Info       ① 选择功能菜单中的儿童锁。         Settings       ② 法择力就菜单中的儿童锁。         Childlock       Custom lock         Lock       Lock after         Channel lock       Channel lock         Unlock       Lock after         Channel lock       Channel lock         Unlock       Channel lock         Childlock       Custom lock (特定锁定), 由于锁定所有的频道和外部设备。         · Lock after       Channel lock         Unlock       Channel lock         · Edwice, 用于锁定特点的电视频道或是外部设备。         · Edwice, 用于锁定特点的电视频道或是外部设备。         · 选择解锁, 解除所有被锁定的频道。         定时器       管停: 该功能都能在特定时间,自动将电视机切换到特定的节目频道。         Custom (定时器)       · 送择船間, 解除所有被锁定的频道。         定时器       管修: 该功能都能在特定时间,自动将电视机切换到特定的节目频道。         Cyter       · 达择和 500, 然后达择On timer (定时器) 。         · 达择和 500, 代用) ,對在下光标右移健。       · 选择和 500, 代用) 。         · 达择和 500, 代用) 。       · 送择和 500, 代用) 。         · 达择On (开启) 。       · 送择和 500, 代用) 。         · 这样On (开启)       · 选择和 50, 就后选择您希望电视机在选定时间或是目期         · 选择On (开启) 。       · 选择On (开启) 。         · 选择On (开启) 。       · 选择On (开启) 。         · 达择On (日) ,前达不有移健规频道。       · 选择On (三时) 。         · 选择On (日前) ,前数字键或是光标右移输之为下移键和 50, 达择有目。 <td>On timer</td> <td></td> <td>当选择0时,睡眠定时器关闭。</td>                                                                                                    | On timer    |              | 当选择0时,睡眠定时器关闭。                                                                                 |
| Info       ① 选择功能案单中的儿童锁。         Settings       ② 法择小车移键进入儿童锁来单时,都必须重新输入您的密码。<br>注意: 您每次进入儿童锁来单时,都必须重新输入您的密码。<br>注意: 您每次进入儿童锁来单时,都必须重新输入您的密码。<br>注意: 您每次进入儿童锁来单时,都必须重新输入您的密码。<br>注意: 你是你们童锁来单时就一个案单项:<br>1.0ck (锁定),用于锁定所有的物道和外部设备。<br>2.0stom lock         Lock       Lock after<br>Channel lock         Unlock       Lock after<br>Channel lock         Unlock       Lock after<br>Channel lock         Unlock       Dame         Info       - 音缆定,用于在一定时间以后锁定所有的节目。<br>投水标右移键,然后用上移/下移和光标右移建输入时间。<br>用光标右移建规并后,设置锁定。<br>.         Maid Dame       - 一章时<br>增资定,用于锁定特点的电视频道或是外部设备。         Custom lock       - 日额定,用于锁定特点的电视频道或是外部设备。<br>.         Editions       - ● 选择解锁,解除所有被锁定的频道。         Chings       - ● 注释Imer (定时器), 是动将电视机切换到特定的节目频道。         Settings       - ● 选择Timer (定时器), 然后选择您希望电视机在选定时间或是目期<br>选到的电视频道。         Subtitle       Timer<br>Sigeptimer         Subtitle       Timer<br>Channel         Siter Channel       - ● 选择Time (时间),用数字键或是水标上移/下移键输入时间。                                                                                                    |             |              | 您可以总差援早大团您的电视机或差选择为外一个时间设直。                                                                    |
| Info       ① 选择功能菜单中的儿童锁。         Info       ② 技光标右移键进入儿童锁菜单。要求输入您的密码。         Exact SegX进入儿童锁菜单时,都必须重新输入您的密码。       正意:您每次进入儿童锁菜单时,都必须重新输入您的密码。         重要提示:如果您忘记了密码!请参阅第12页。       ③ 选择儿童锁菜单中的某一个菜单项:         Childlock       Lock after         Custom lock       Lock after         Custom lock       Channel lock         Unlock       Channel lock         Unlock       Channel lock         Info       一         Settings       -         Extraces       On timer         Subtitle       Timer         Sleeptimer       Channel                                                                                                    |             | _            |                                                                                                |
| Info         Settings         Childlock         Lock         Lock         Lock         Lock         Chindlock         Lock after         Channel lock         Unlock         Info         Info         Settings         Custom lock         Unlock         Channel lock         Channel lock         Channel lock         Channel lock         Channel lock         Channel lock         Channel lock         Channel lock         Channel         Channel         Settings         Settings         Settings         Settings         Settings         Settings         Settings         Channel         Subtitle       Timer         Sleeptimer       Channel         Channel       Channel         Channel       Channel         Channel       Channel         Channel       Channel         Channel       Channel         Channel       Channel         Channel <td< td=""><td></td><td>_</td><td><ul><li>□ 选择功能菜单中的儿童锁。</li></ul></td></td<>                                                                                                    |             | _            | <ul><li>□ 选择功能菜单中的儿童锁。</li></ul>                                                               |
| Info       注意:您每次进入儿童锁菜单时,都必须重新输入您的密码。         Exercises       Custom lock         Cock       Custom lock         Custom lock       Lock after         Channel lock       Channel lock         Unlock       Channel lock         Difference       Fage: (用于每二字时间以后锁定所有的教道和外部设备。         - 后锁定,用于黄二种目以后锁定所有的节目。<br>按光标石移键。然后用上移/下移和光标石移键输入时间。<br>用光标石移键选择开启,设置锁定。         - 前道锁定,用于锁定特点的电视频道或是外部设备。         - 后锁定,用于锁定特点的电视频道或是外部设备。         - 后锁定,用于锁定特点的电视频道或是外部设备。         - 后锁定,用于锁定转点的电视频道或是外部设备。         - 齿弹解锁,解除所有被锁定的频道。         Cetriags         Features         On timer         Subtitle       Timer         Sleeptimer       Channel                                                                                                    |             |              | 2 按光标右移键进入儿童锁菜单。要求输入您的密码。                                                                      |
| Settings       重要提示:如果您忘记了密码!请参阅第12页。         Childlock       Custom lock         Lock       Lock after         Custom lock       Lock after         Custom lock       Channel lock         Unlock       Channel lock         Info       ##         Settings       cehram         Settings       cehram         Settings       cehram         Settings       cehram         Settings       Contimer         Settings       On timer         Subtitle       Timer         Subtitle       Timer         Steppimer       Channel                                                                                                    | Info        |              | 注意: 您每次进入儿童锁菜单时, 都必须重新输入您的密码。                                                                  |
| Childlock       Custom lock         Lock       Lock after         Custom lock       Lock after         Custom lock       Channel lock         Unlock       Channel lock         Unlock       Fedures         Info       Ethings         Settings       On timer         Subtitle       Timer         Subtitle       Timer         Subtitle       Timer         Stepptimer       Channel                                                                                                    | Settings    |              | 重要提示:如果您忘记了密码!请参阅第12页。                                                                         |
| Lock       Lock after         Custom lock       Channel lock         Unlock       Channel lock         Unlock       Features         On timer       Settings         Subtitle       Timer         Subtitle       Timer         Subtitle       Timer         Steeptimer       Channel                                                                                                    | Childlock   | Custom lock  | ── ③ 选择儿童锁菜单中的某一个菜单项:<br>• lock (锁定),用干锁定所有的频道和外部设备。                                           |
| Custom lock       Channel lock       - 后锁定,用于在一定时间以后锁定所有的节目。<br>按光标右移键,然后用上移/下移和光标右移键输入时间。<br>用光标右移键选择开启,设置锁定。<br>. 频道锁定,用于锁定特点的电视频道或是外部设备。<br>                                                                                                    | Lock        | Lock after   | • Custom lock (特定锁定) , 按光标右移键。                                                                 |
| Unlock       按光标右移键,然后用上移/下移和光标右移键输入时间。         加合体       用光标右移键选择开启,设置锁定。         - 频道锁定,用于锁定特点的电视频道或是外部设备。       •选择解锁,解除所有被锁定的频道。         · 选择解锁,解除所有被锁定的频道。       定时器         暂停;该功能都能在特定时间,自动将电视机切换到特定的节目频道。       定时器         1nfo       ① 在功能菜单中选择On timer (定时器)。         ② 按光标右移键进入定时器菜单。       ③ 选择Timer (定时器)并按下光标右移键。         ③ 选择Imer (定时器)并按下光标右移键。       ④ 选择On (开启)。         ③ 选择On (开启)。       ④ 选择On (开启)。         ⑤ 达择On (开启)。       ⑤ 选择Channel (频道),然后选择您希望电视机在选定时间或是日期也换到的电视频道。         ⑤ 选择Day (日期),随后选择一周中的某一天或是选择每日。       ① 选择Time (时间),用数字键或是光标上移/下移键输入时间。                                                                                                    | Custom lock | Channel lock | 远律:<br>- 后锁定,用于在一定时间以后锁定所有的节目。                                                                 |
| Info       · 频道锁定,用于锁定特点的电视频道或是外部设备。         · 选择解锁,解除所有被锁定的频道。         定时器         暂停;该功能都能在特定时间,自动将电视机切换到特定的节目频道。         定时器         暂停;该功能都能在特定时间,自动将电视机切换到特定的节目频道。         ② 在功能素单中选择On timer (定时器)。         ③ 达择Timer (定时器)。         ③ 选择Timer (定时器),并按下光标右移键。         ③ 选择Timer (定时器),并按下光标右移键。         ③ 选择On (开启)。         ③ 选择On (开启)。         ⑤ 选择Channel (频道),然后选择您希望电视机在选定时间或是日期也换到的电视频道。         ⑤ 选择Day (日期),随后选择一周中的某一天或是选择每日。         ⑨ 选择Time (时间),用数字键或是光标上移/下移键输入时间。                                                                                                    | Unlock      |              | 按光标右移键,然后用上移/下移和光标右移键输入时间。                                                                     |
| <ul> <li>选择解锁,解除所有被锁定的频道。</li> <li>定时器<br/>暂停;该功能都能在特定时间,自动将电视机切换到特定的节目频道。</li> <li>定时器</li> <li>暂停;该功能都能在特定时间,自动将电视机切换到特定的节目频道。</li> <li>在功能菜单中选择On timer (定时器)。</li> <li>按光标右移键进入定时器菜单。</li> <li>选择Timer (定时器)并按下光标右移键。</li> <li>选择Channel (频道),然后选择您希望电视机在选定时间或是日期指换到的电视频道。</li> <li>选择Channel (频道),然后选择您希望电视机在选定时间或是日期指换到的电视频道。</li> <li>选择Day (日期),随后选择一周中的某一天或是选择每日。</li> <li>选择Time (时间),用数字键或是光标上移/下移键输入时间。</li> </ul>                                                                                                    |             |              | -频道锁定,用于锁定特点的电视频道或是外部设备。                                                                       |
| Info       定时器         Info       1 在功能菜单中选择On timer (定时器)。         ② 在功能菜单中选择On timer (定时器)。       ③ 在功能菜单中选择On timer (定时器)。         ③ 达择Timer (定时器)并按下光标右移键。       ④ 选择Timer (定时器)并按下光标右移键。         ③ 选择On (开启)。       ④ 选择On (开启)。         ⑤ 达峰Channel (频道),然后选择您希望电视机在选定时间或是日期提换到的电视频道。       ④ 选择Day (日期),随后选择一周中的某一天或是选择每日。         ③ 选择Ime (时间),用数字键或是光标上移/下移键输入时间。                                                                                                    |             |              | •选择解锁, 解除所有被锁定的频道。                                                                             |
| Info       暂停;该功能都能在特定时间,自动将电视机切换到特定的节目频道。         值 在功能菜单中选择On timer (定时器)。         ② 按光标石移键进入定时器菜单。         ③ 选择Timer (定时器)并按下光标石移键。         ③ 选择Timer (定时器)并按下光标石移键。         ③ 选择On (开启)。         ③ 选择On (开启)。         ⑤ 达择Channel (频道),然后选择您希望电视机在选定时间或是日期指换到的电视频道。         ⑤ 选择Day (日期),随后选择一周中的某一天或是选择每日。         ⑨ 选择Time (时间),用数字键或是光标上移/下移键输入时间。                                                                                                    |             | _            | 完时哭                                                                                            |
| Info       ① 在功能薬单中选择On timer (定时器)。         ② 按光标右移键进入定时器菜单。       ③ 选择Timer (定时器)并按下光标右移键。         ③ 选择Timer (定时器)并按下光标右移键。       ④ 选择On (开启)。         ③ 选择Channel (频道),然后选择您希望电视机在选定时间或是日期性换到的电视频道。       ④ 选择Day (日期),随后选择一周中的某一天或是选择每日。         Sleeptimer       Channel         Sleeptimer       Channel                                                                                                    |             | _            | 暂停;该功能都能在特定时间,自动将电视机切换到特定的节目频道。                                                                |
| With Comparison of the product of the product of | Info        |              | ● 在功能菜单中选择On timer (定时器)。                                                                      |
| 3 选择 limer(定时器)开按下光标石移键。         3 选择 limer(定时器)开按下光标石移键。         3 选择 On (开启)。         3 选择 Channel(频道),然后选择您希望电视机在选定时间或是日期计换到的电视频道。         Subtitle         Timer         Sleeptimer         Channel         Channel         Sleeptimer                                                                                                    | nno         |              | <ul><li>2 按光标右移键进入定时器菜单。</li></ul>                                                             |
| Settings     ● 选择Channel (预道) ,然后选择您希望电视机在选定时间或是日期目 换到的电视频道。       Features     On timer       Subtitle     Timer       Sleeptimer     Channel       Channel     预指 (时间) , 用数字键或是光标上移/下移键输入时间。                                                                                                    |             |              | ⊌ 远侔IIMEr (正时奋) 井按下尤际石移键。<br>▲ 诰择On (开启) -                                                     |
| FeaturesOn timer换到的电视频道。SubtitleTimer③ 选择Day (日期) ,随后选择一周中的某一天或是选择每日。SleeptimerChannel④ 选择Time (时间) ,用数字键或是光标上移/下移键输入时间。                                                                                                    | Settings    |              | <ul> <li>➡ 送井〇田(八月月)。</li> <li>⑤ 选择Channel (频道),然后选择您希望电视机在选定时间或是日期切</li> </ul>                |
| Subtitle     Timer     ③ 选择Day (日期) ,随后选择一周中的某一天或是选择每日。       Sleeptimer     Channel     ④ 选择Time (时间) ,用数字键或是光标上移/下移键输入时间。                                                                                                    | Features    | On timer     | 换到的电视频道。                                                                                       |
| Sleeptimer Channel U严性 [四月] ,用数子键或定元你上移/下移键输入时间。                                                                                                    | Subtitle    | Timer        | <ul> <li>● 选择Day(日期),随后选择一周中的某一天或是选择每日。</li> <li>● 选择Time (时间), 田教学健立日来左上投(正投建检入时间)</li> </ul> |
| <b>3</b> 按OK键启动。                                                                                                    | Sleeptimer  | Channel      | <ul> <li>✓ 匹件 IIIIE (凹回), 用双子键以定兀忦工修/下修键捆八凹间。</li> <li>⑧ 按OK键启动。</li> </ul>                    |
| Childlock Day <b>9</b> 按MENU (菜单) 键关闭菜单。                                                                                                    | Childlock   | Day          | <ul> <li>9 按MENU (菜单) 键关闭菜单。</li> </ul>                                                        |
| On timer Time 注意:                                                                                                    | On timer    | Time         | 注意:                                                                                            |
| - 按 @ 键检查您的定时器设定。                                                                                                    |             |              | -按证键检查您的定时器设定。                                                                                 |
| - 只能设定一个定时器。                                                                                                    |             |              |                                                                                                |
|                                                                                                    |             |              |                                                                                                |
|                                                                                                    | Info        |              |                                                                                                |

| Settings  |            |
|-----------|------------|
| TV        | Ambilight  |
| Picture   | Ambilight  |
| Sound     | Brightness |
| Ambilight | Mode       |
| Features  | Colour     |
|           | Separation |
|           | Balance    |
|           |            |
|           |            |
| Info      |            |

| Settings   |          |
|------------|----------|
| Ambilight  | Mode     |
| Ambilight  | Colour   |
| Brightness | Ambience |
| Mode       | Relaxed  |
| Colour     | Movie    |
| Separation | Action   |
| Balance    |          |
|            |          |
|            |          |
| Info       |          |

| Settings   |              |
|------------|--------------|
| Ambilight  | Colour       |
| Ambilight  | Smart colour |
| Brightness | Palette      |
| Mode       | Saturation   |
| Colour     |              |
| Separation |              |
| Balance    |              |
|            |              |
|            |              |
| Info       |              |
|            |              |

### 灵智色彩模式:

- •个人设定:选择任何您喜好的色彩或是色调, 比如您的居室装饰,节目内容(体育节目、 电影等)、您的心情等。
- •暖白: 色彩与大部分普通灯泡的光线相匹配。 如果您希望背景光能与普通起居室的光线相 匹配,可选择该设定。
- 冷白: 该色彩与正常白天光线 (6500k) 相匹 配。如果您偏好冷色光,可选择该设定。 注意: 6500k是SMPTE推荐的显示周围环境背 景光的设定。
- 蓝色: 大多数用户喜好蓝色, 它能创造一种 更加清爽、营造现代或是神秘的氛围。可以 根据您的个人品味和心情选择该设定。

#### 背景光菜单

背景光是创新的照明系统,它所使用的光线位于电视机后面,可全面调整 色彩来增强观赏体验。可以通过分析画面内容,不断调节色彩,或是光线 设置为适应任何固定的色彩与白色阴影。背景光能为您提供理想的观赏环 境,增强舒适的观赏,改善收视画面质量、对比度和色彩。 在暂停模式下,光线能设定为适应任何色彩,创新独特的观赏环境。 灯光还可以设定/调节为任意色彩,在电视处于暂停状态时为房间创造特有 的周围环境。

- 选择电视菜单中的Ambilight (背景光)。
- 2 按光标右移键进入背景光菜单。
- 3 选择背景光、并按光标右移键选择关闭或开启。 •关闭:关闭背景光,使所有其它菜单选项显暗。 •开启:开启背景光,调整在下方菜单中的光设定。
- ④ 选择亮度,调整背景光的灯光输出。
- ⑤选择模式项,按光标右移键选择色彩、周围环境、休闲、电影或是动作。
  - 色彩: 该项能根据背景光色彩菜单中的设定持续显示光线。 请参阅以下介绍。
  - •周围环境、休闲、电影以及动作模式洗项会动态调整亮度与色彩使之 与屏幕内容匹配。
  - 所选模式将会影响速度、饱和度或是强度,这些都会决定观赏体验。 比如,在休闲模式下,亮度和色彩变化是柔和而舒缓的,使您可以更 为沉浸其中、放松地观看节目。 周围环境模式亮度和色彩变化的速度是出厂预设的。
  - 电影模式给您观看电影的感受,而动作模式将给您动感享受。 注意:
  - 为了不造成不舒服的感觉,变化的速度是有限度的。
  - 根据选择模式, 部分背景光菜单项目会显暗, 无法被选择。
- ④ 如果选择模式菜单中的色彩模式:
  - •在背景光菜单中选择色彩,并按下光标右移键。 •选择灵智色彩,然后选择个人、暖白、冷白或是蓝色。

  - •选择调色板,选择灯光输出的主色彩。
  - •选择饱和度,调节光线的色彩感。

#### 注意:

- 调节调色板以及/或是饱和度设置将实现色彩模式的个人设定。
- 将背景光从暂停状态下开启时, 会使用被选择的色彩模式。
- 如果选择了模式菜单中的周围环境、休闲、电影或是动作模式: •选择背景光菜单中的分离,按光标右移键。
  - •针对单声道操作选择关闭,这也就意味着所有的灯光效果相同。
  - •选择最小、中等或是最大来定义所有可用灯的背景光立体效果。
- 3 选择均衡器,并使用光标左移/右移键调节并产生画面左右两侧的灯光 色彩和灯光强度, 以更好地配合您的房间布置。

#### 暂停状态下的背景光

电视机关闭时,背景光也将关闭。 电视机处于暂停模式时,背景光将为您提供独特的居室环境。 按遥控器上的背景光开启/关闭键(请参阅4页),切换背景光的关闭 或是开启。

注意: 红外线干扰

为了避免不佳的红外线遥控接收信号,请将您的外部设备放置在电视机背景 光的光线之外。

注意: 当室温低于59/15C时,背景光不能良好运转。

## 多媒体浏览器

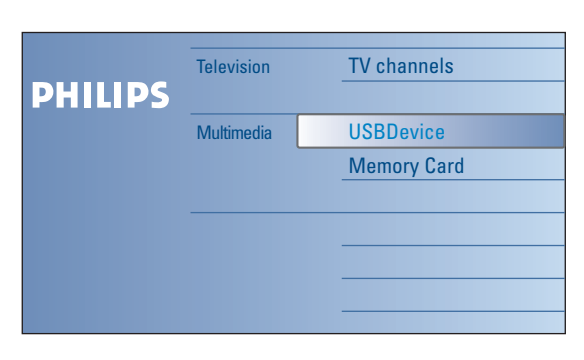

多媒体浏览器让您可以播放储存在USB设备或是记忆卡上的画面或是音频 文件。

通过选择设备和光标右移键,可以从浏览菜单中调用(按♥♪键)多媒体 浏览器功能。

- 注意:
- 下列类型的记忆卡可以读取: 整合型闪存I和II、记忆棒PRO、SD卡/迷你SD卡、智能媒体卡、 微驱动器、多媒体卡。
- 下列文件格式可以复制:
- •图像: JPEG •音频: MP3、MP3 Pro
- ·适用于MPEG1、MPEG2、MPEG4、DIVX以及XVID等视频文件。
- 只支持FAT/DOS格式的储存设备。
- 如果您的数码相机不受支持,可以尝试下列解决方案:
- •确认您的相机已经打开,并证明其设置正确(请参阅您的相机手册)。
- •从相机中取出记忆卡,将其插入记忆卡插槽。具体信息请参考
- www.phillips.com/support.
- 如果您的USB设备或是记忆卡不受支持, Philips不承担责任。

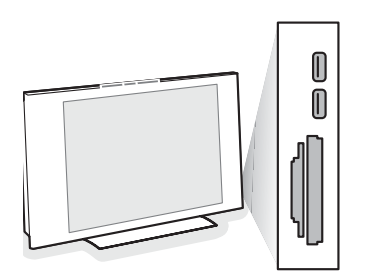

查看记忆卡/USB设备的内容 插入记忆卡/USB设备 注意: 该电视机不随机附送记忆卡或是USB设备。

在电视机右侧的一个卡槽中插入记忆卡。

将其插入卡槽直至卡住为止。 如果插入的是记忆卡或者数码相机,请将其连接在USB2.0接口上。

当记忆卡或是USB设备插入后,多媒体菜单会自动显示,详情后面将具 体描述。

移除记忆卡/USB设备

- ① 首先关闭浏览菜单。要做到这一点,按下遥控器上的 ♥♪键。
- 2 移除记忆卡/USB设备。

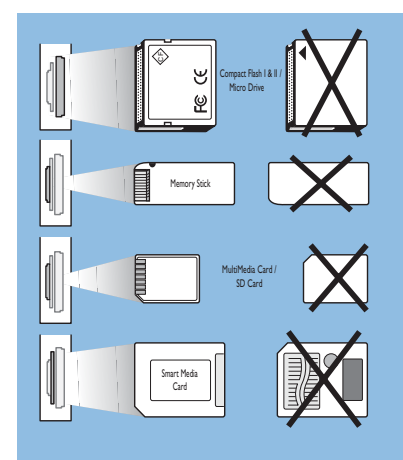

卡数据保护

- •正在读取或是浏览内容时,不得将卡/USB设备移除。这样做可能会损
- 坏记忆卡/USB设备。 •不得触摸卡后的接线端。
- ·必须始终按照正确的方向插卡。不这样做可能会造成卡和设备的损坏。 •不得对卡施加过大的压力或是作用。
- •对设备或是卡的错误操作可能导致数据遗失或是损坏。 •飞利浦对储存数据的损坏或遗失不承担任何责任。

重要事项·

记忆卡可能被幼童不慎吞食。不得允许儿童操作记忆卡。请在使用后 立即将记忆卡移除。

| USBD   | evice1 |                       | Picture        |                        |
|--------|--------|-----------------------|----------------|------------------------|
| Music  | :      |                       | London2005     |                        |
| Pictur | е      |                       | The Beatles    |                        |
| Movie  | S      |                       | Xmas2004.alb   |                        |
|        |        |                       | arnold.jpg     |                        |
|        |        |                       | eagle.jpg      |                        |
|        | USB    | Device1               |                |                        |
|        | Р      | icture                | London         | 2005                   |
|        | L      | ondon2005             | pic001.j       | pg                     |
| •      | Т      | he Beatles            | pic002.j       | pg                     |
|        | Х      | mas2004.alb           | pic003.j       | pg                     |
|        | a      | rnold.jpg             | pic004.j       | pg                     |
|        |        | USBDevice1/Picture/Lo | ondon2005      |                        |
|        |        | London2005            | pi             | c001.jpg               |
|        |        | pic001.jpg            |                |                        |
|        |        | pic002.jpg            |                |                        |
|        | •      | pic003.jpg            |                |                        |
|        | Pre    | pic004.jpg            |                |                        |
|        |        | USBDevice1/Pict       | ure/London2005 |                        |
|        |        | London2005            |                | pic001.jpg             |
|        |        | •<br>Pre              |                | pic001.jpg<br>1024-768 |
|        |        | Press OK to play.     | 🕒 List 📃       | •                      |

多媒体浏览器菜单

- ❶ 插入USB设备或是记忆卡。
- 用光标上移/下移键在多媒体菜单下选择USB设备或是记忆卡。 多媒体浏览器允许用户浏览储存在插入的USB设备或是记忆卡内的内容。 按下光标右移键。
- ❸ 将会显示出配有左面板的双面板浏览器,其中包含内容类型(音乐、画面视频)。
- 右侧面板将显示所选内容类型中的可用内容。
- ❸ 按光标上移/下移键选择内容类型,并按下光标右移键进入内容。
- 按光标上移/下移键选择文件或目录。 注意:浏览画面时,按绿色键以缩略图形式显示当前目录下所有的影像 文件。再次按下绿色键播放目录中的影像文件。
- ❸ 如果选择的是文件,则按OK键显示画面文件或是播放音频文件。 如果是选择的是目录、相册或是播放目录,按光标右移键进入内容,或 是按OK键开始放映幻灯片或是循环播放目录、相册或是播放目录中出现 的文件。
- ⑦ 按光标左移键继续播放音乐并切换回多媒体目录。
- ③ 按下遥控器上的某个彩色按键,执行屏幕底部提及的对应功能。 蓝色键可以用于重新显示色彩。
- 9 要停止播放,按遥控器上的■键即可。

| 注意:<br>•您的电视机支持配有音乐的幻灯片播放。<br>请参阅第36页附录2。<br>•即使暂时切换到浏览器屏幕,还将继续重复<br>播放。开始播放另一首歌,或是播放到结尾<br>时,音频将会中止。<br>•文件的长度不得超过128个字符。<br>•文件夹命名时不得使用点号"."。<br>·第41页的附录3中有详细的技术说明。<br>•若要旋转画面或者选择某个放大倍数,<br>请先按0K键或者蓝色键中止幻灯放映。 | 屏幕底部的功能键<br>详细资料<br>切换<br>幻灯时间<br>旋转<br>重复播放/全部重复<br>无序播放<br>放大 | 显示所选文件或目录的详细描述;<br>该选项用于放映幻灯片时进行切换;<br>选择幻灯片放映时每张图片的显示时间;<br>旋转画面;<br>重复播放音乐文件;<br>以随机方式无序播放音乐文件;<br>用光标上移/下移键选择某个放大倍数(*1,<br>*2,*4)。 |
|----------------------------------------------------------------------------------------------------|-----------------------------------------------------------------|----------------------------------------------------------------------------------------------------|
| 将显示以下按钮:                                                                                                    | 全屏/小屏幕                                                          | 此外你还可以用光标左移/右移键切换所选<br>屏幕放大视窗。<br>锁定全屏或者小屏幕。                                                                                          |
| <ul> <li>文件夹</li> <li>図像</li> <li>● 音乐</li> <li>● 自制播放目录/相册</li> <li>● 视频</li> </ul>                                                                                                    | 遥控器上的其它功能锁<br>Ⅱ<br>▶                                            | 停止播放内容;<br>暂停播放内容;<br>播放单个文件,开始放映幻灯片,播放其它集<br>锦文件夹;<br>快进显示内容;<br>快退显示内容。                                                             |

## 图文电视

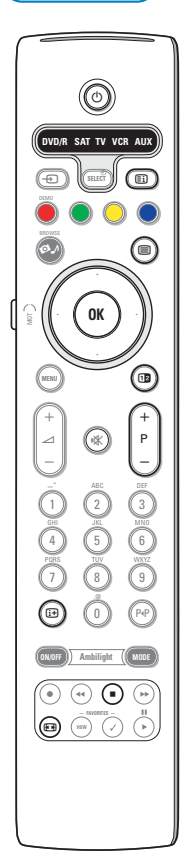

| BBC CEEFA                                                                            | ■ 03 04 05 0<br>X 102 Mon<br>BBC                     | 06 07 08 09 10<br>05 Feb 16.35.22<br>CCEEFAX                                           | 11 12 🕨                                       |
|--------------------------------------------------------------------------------------|------------------------------------------------------|----------------------------------------------------------------------------------------|-----------------------------------------------|
| LIONS RECORD.                                                                        | ANOTHER WIN                                          | 430                                                                                    |                                               |
| Index<br>BBC Info<br>Children<br>Cookery<br>Education<br>Lottery<br>Finance<br>Music | 100<br>110<br>120<br>150<br>200<br>230<br>240<br>280 | News<br>Headlines<br>Weather<br>Sports<br>Radio<br>Travel<br>Subtitling<br>TV Listings | 300<br>305<br>400<br>415<br>500<br>888<br>600 |
|                                                                                      |                                                      |                                                                                        |                                               |

大多数电视频道都通过图文电视播放信息。该电视机拥有1200页的储存量, 可以储存绝大部多数已播放过图文电视页和其子播放页面,以减少用户等 待时间。在每一图文电视页面改变后,该记忆页面将被及时更新。

### 选择某个图文电视页面

- 通过数字键或是-P+键输入您喜好的页面号码。
- 通过彩色键选择屏幕底部的选项。

选择前面已经选择过的图文电视页面 按**PP**键。

选择图文电视索引页面 按灰色键 **[**] 显示主索引(通常于第100页)

只适用于T.O.P图文电视播放器: 按证键。显示T.O.P图文电视主题的信息。 通过光标上移/下移键、光标左移/右移键选择喜好的主题,并按OK键。 并非所有的电视频道都能播放T.O.P图文电视。

选择子页面

当所选定的图文电视页面包含多个不同的子页面时,子页面的目录将出现在屏幕上。 数字标志我(广我健选格下一个式目前一个了页面

按光标左移/右移键选择下一个或是前一个子页面。

画面/图文电视

- 按目键,按12键在屏幕右侧显示图文电视。
- 2 按12键回到全图文电视画面。
- 3 按■键回到全屏画面。

## 放大图文电视页面

重复按 🖸 键显示页面的上半部分,下半部分的图文电视,然后返回标准 页面大小。当放大图文电视页面时,您可以通过光标上移/下移键逐行展 现文本。

保持状态

当您输入了错误的页码或是发现某个页面不存在时,按■键停止页面计 数器进行搜寻。 输入另一个页码。

#### 超文本

使用超文本,您可以快速转至某个页面编号,或是搜寻当前图文电视页 面显示的特定词。

- ❶ 按OK键使页面上的第一个词或数字显亮。
- 2 使用光标上移/下移键或光标左移/右移键选择您想搜索的任意词语或数字。
- 3 按OK键确认。开始搜索。
- 屏幕下方会显示搜索的情形或显示该词语或页面无法找到。
- ④ 使用光标上移键退出超文本。

| Teletext menu  |          |
|----------------|----------|
| Reveal         | Off      |
| Cycle subpages | Off      |
| Language       | Group II |
|                |          |

## 图文电视菜单

图文电视菜单为图文电视的控制提供了各种功能。

- 打开图文电视, 按菜单键启动菜单。
- 2 按光标上移/下移键选择菜单项。
- ❸ 按光标右移键或是OK键进行激活。
- ④ 按菜单键离开图文电视菜单。

### 显示

显示/隐藏页面上隐含的信息,比如题目或谜语的答案。

子页面循环 (如果有该功能) 能使页面的子页面自动循环。

能使贝面的丁贝面自幼循环。 按光标右移键或是**OK**键激活该功能或是关闭该功能。

### 语言

如果屏幕上的显示字符与图文电视播放商使用的文字不符,你可以在这 里更换语言组。 用光标右移键选择组1或是组2。

## 连接到侧面连接的设备

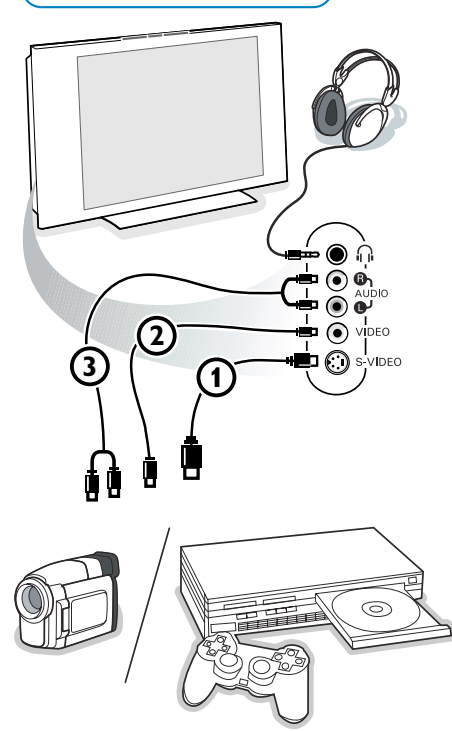

照相机、可携式摄像机、游戏机

- 如图所示,连接您的照相机、可携式摄像机或是游戏机。
- 如果是单声道设备连接至VIDEO(视频)②与AUDIOL(左音频)③。 如果是立体声设备,也可连接AUDIOR(右音频)③。 将S-VHS电缆连接到S-VIDEO输入端子①与AUDIO(音频)输入端子 ③上,可获得S-VHS可携式摄像机的S-VHS视频效果。 不能同时连接电接①与②。否则有可能造成画面失真!

### 耳机

- ❶ 如♀图所示,将插头插入耳机插座。
- 按下遥控器上的 ♣ 静音键关闭电视机的内部扬声器。 耳机的阻抗必须在8到4000欧姆之间。耳机的插孔为3.5毫米。 在声音菜单中选择耳机音量,来调节耳机音量。

连接外部设备

您的电视机可以连接各种音频和视频设备。 以下连接图表示了设备的连接方式。

注意: AV1 配有YPbPr, S-VIDEO, RGB+HV或是其它视频以及L/R音频; AV2 配有视频或是S-VIDEO以及L/R音频; AV3 配有YPbPr以及数码音频; DV1 (模拟及数码) 以及HDMI (数码) ; Side 视频或是S-VIDEO以及L/R音频。

最好能将配有RGB输出端的外部设备作为RGB与AV1或是AV2连接,以获得更好的画面质量。

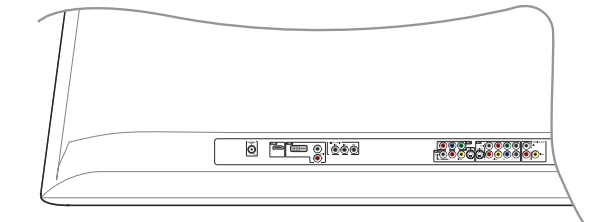

| <br>HDMI DVI | DIG.AUDIO | AV3 | AV1 | MONITOR<br>OUT |
|--------------|-----------|-----|-----|----------------|
|              |           |     |     |                |

AV2

录像机 (VCR-DVD+RW)

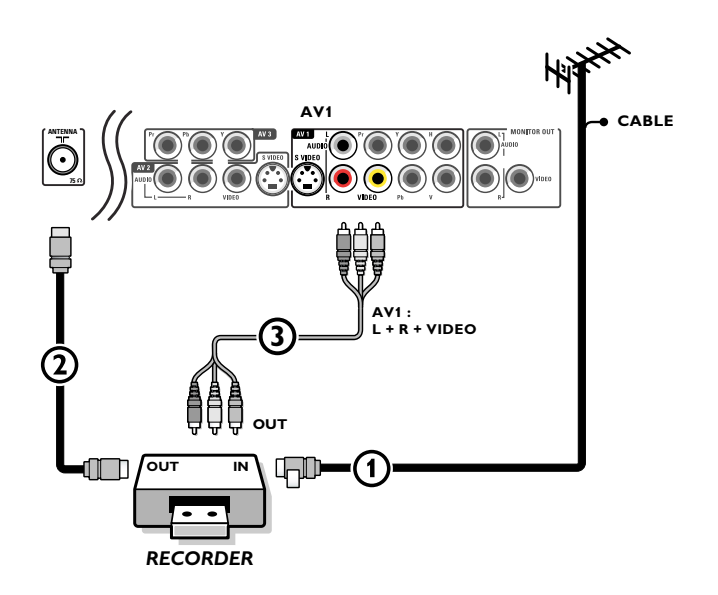

注意:由于某些录像机对播放信号敏感,所以请避免放置录像机离屏幕过近。应至少保持距离屏幕0.5米。

● 将RF天线电缆①连接到您录像机的RF IN插座中。

❷ 将您录像机的输出端子上的另一RF电缆②连接到电视机输入端CABLE/ANTENNA 75 欧姆┓ 的插座上。

● 为呈现更佳的画面质量,您也可以将视频、左右音频(只适用立体声设备)的AV电缆③连接到AV1端口的VIDEO(视频)、AUDIOL以及R(左右音频)输入插座上。

如果您的录像机配有S-VHS视频插座:

为了要获得更佳的画面质量,请不要把原来连接在录像机的AV1端口VIDEO(视频)插座上的S-视频线,连接到S-VIDEO输入端上。

S-VIDEO并不提供音频,因此音频电缆仍然应该保持连接,以产生声音效果。

## 录像机及其它设备

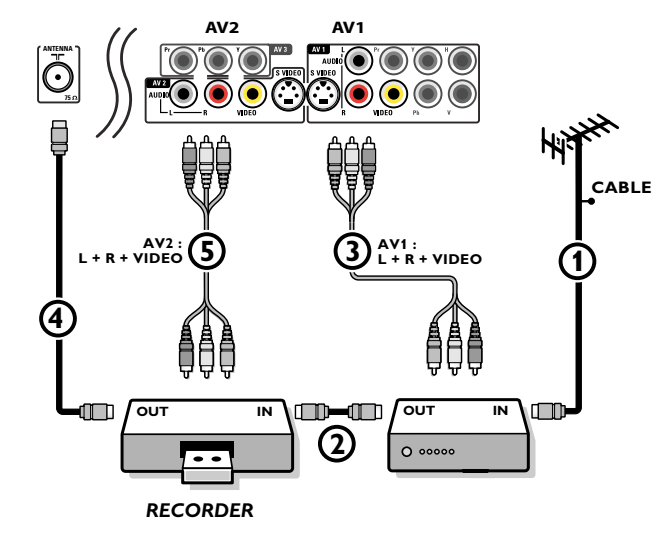

❶ 连接其它AV设备上RF IN插座的RF天线电缆①。

- 2 将AV设备的RF输出端子连接到录像机的RF输入端②上。
- 3 将您录像机的输出端子OUT上的另一RF电缆④连接到电视机75欧姆┱的输入端插座上。
- 要得到更佳的画面质量,请同时将两个设备的视频或是S-视频以及左右音频电缆连接到AV1端口(VIDEO或是S-VIDEO、AUDIOL以及R端口)③和AV2端口(VIDEO或是S-VIDEO、AUDIOL以及R端口)⑤上。

注意:

- 如果是单声道设备,只有左扬声器产生声音。使用单声道转立体声适配器(非随机配件)可通过所有内部扬声器产生声音。
- 当使用S-VIDEO连接器时,请勿将任何设备连接到AV2 VIDEO或是AV1 VIDEO输入端子上。

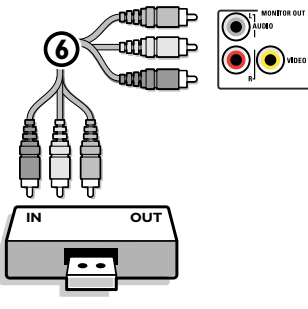

RECORDER

MONITOR OUT(显示器输出端)连接器可用于雏菊式链接,或从者从您的电视⑥录制节目。只有当录像机连接到MONITOR OUT(显视器输出端)时,才能录制电视上的模拟节目。请参阅第30页上的用录像机录像。

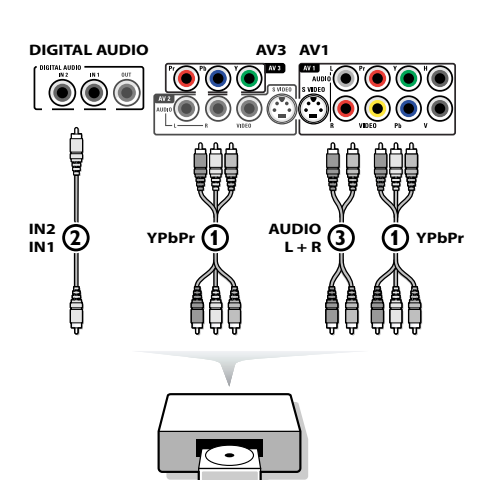

DVD / STB

AV1

### DVD播放器或其它附件数码信源设备

配有普通分量视频输出连接器 (YPbPr) 的设备 当连接到DTV调谐置顶盒上时,该电视机能够显示1080i、720pb76p以及480p 的DTV信号。您可以选择将1080i、720p576p或是480p作为置顶盒的输出端。 在您的所在地区必须存在DTV信号。

- 分别将三个独立的普通分量视频电缆①分别连接到配有普通分量视频输 出端子(YPbPr)的设备上,如置顶盒、DVD播放器、激光影碟机、 游戏机、卫星接收器或是其它设备,并分别连接到电视机上AV2或 AV3端口Y、Pb、Pr插座上。
  - •如果设备配有模拟音频信号,请连接AV2端口的Y、Pb和Pr插座。 •如果设备配有数码音频信号,请连接AV3端口的Y、Pb和Pr插座。
- 2 在设备配有数码音频的情况下,请将音频电缆②连接到设备的 DIGITAL AUDIO OUT(数码音频输出端)和电视的DIG. AUDIO IN (数码音频输入端) 或是您的家庭影院系统上。如果设备配有模拟 音频,请将音频电缆连接到设备的AUDIO L和R (左右音频)③ 插座和AV1端口的L、R (左右) 音频插座上。

配有RGB输出端子的设备

- ❶ 将配有水平与垂直同步的RGB输出端子的设备连接到Pr/R Pb/B Y/G ①输入插座与AV1②的H和V插座上。
- 2 将音频电缆连接到AV1的L与R AUDIO (左右音频) 插座③上。

配有S-Video连接器的设备

- 将S-Video电缆连接到AV1或是AV2的S-VIDEO输入端子①上。 注意:在使用S-VIDEO连接器时,请不要将任意设备连接到您正在 使用的AV2 VIDEO或是AV1 VIDEO输入端子上。
- ❷ 将音频电缆连接到设备的AUDIO L和R (左右音频) 插座,并相应连接 到电视机上您连接S-视频线的L和R (左右) 音频AV1或是AV2插座②上。

注意

- 如果必要的话,您可以用光标键将图像的位置调整到屏幕的中心。
- 普通分量视频插座上的名称可能会根据DVD播放器或是被连接设备的不 同而有所变化。虽然缩写有所不同,但是字母B代表的都是蓝色分量信号, 而字母R代表的都是红色分量信号,字母Y则代表亮度信号。您可以参阅 DVD播放器或是其它设备的使用册子获得有关定义与连接的具体内容。
- 该电视机可接收根据电子工业协会标准EIA770.3中规定的高清晰信号标准 480p、576p,720p和1080i。
- 不同产商的数码设备的输出标准可能也会有所不同,这可能造成电视无法 正常显示。
- 由于显示来自于所连接的数码设备的信号时,数码影像可能发生失真, 因此如果您在信源菜单中选择了数码STB的话,设备就会自动选择自动图 保的柔和模式。请参阅第19页的画面菜单。在检查时更改该设置,关机后 不会被存储为个人设定。

重要事项:如果您注意到屏幕出现滚动的画面、错误的颜色,或是没颜 色、没画面,或是甚至上述几种情况同时出现,请检查连接是否正确, 或是将您的数码设备放置于离您的电视机较远的地方。

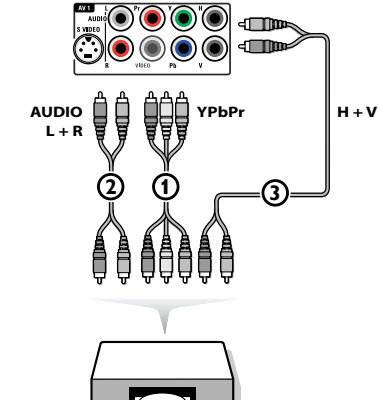

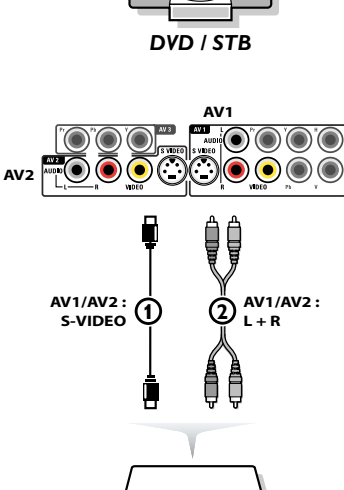

DVD / STB

## 多频道环绕声接收器

• 数码多频道环绕声接收器

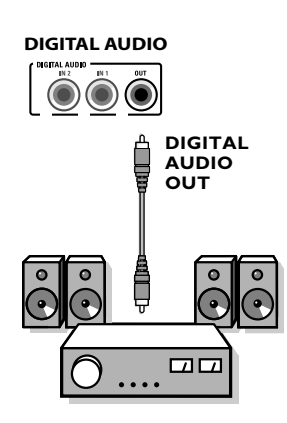

将数码多频道环绕声接收器与电视机底部的DIGITAL AUDIO OUT(数码音频输出)连接器连接。

连接HDMI连接器的设备(高清晰度多媒体界面) HDMI是数码视频和音频相互连接的先进新标准。 您可以将HDMI的外部设备,如配有HDMI的兼容DVD-R或是DVD播放器连接到HDMI连接器上。 这样您就可以在这台电视机上以数码形式显示高清晰度的画面了。

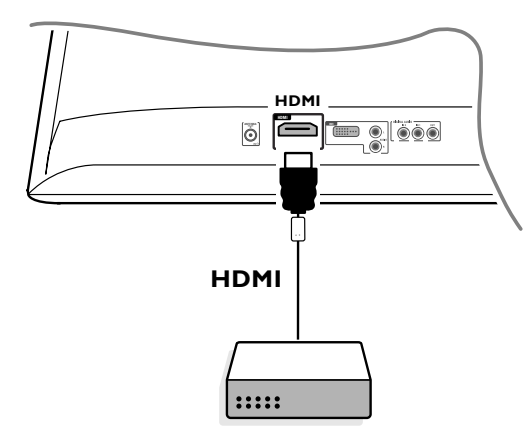

❶ 将您的HDMI设备连接到HDMI连接器上。

2 在第13页的设置、信源菜单中选择所连接的数码外部设备。

HDMI IN连接器可以允许以下电视和显视器显示模式:

| HD | 标准清晰度电视(SDTV)                               | 640x480i<br>720x480i<br>720x576i |
|----|---------------------------------------------|----------------------------------|
|    | 增强清晰度电视 (EDTV)                              | 640x480p<br>720x480p<br>720x576p |
|    | 高清晰度电视 (HDTV)                               | 1920×1080i<br>1280×720p          |
| PC | VGA 640x480<br>SVGA 800x600<br>XGA 1024x768 |                                  |

注意:

- 如果必要的话,您可以用光标键将图像的位置调整到屏幕的中心。
- 根据法规要求,在特定保护复制的同时,连接到HDMI输入端、数码音频输出端上的外部设备的PCM音频品质可能被静音。
- 您的电视机支持HDCP(高带宽数码内容保护)。这是一种用于保护通过DVI输出的DVD内容免遭复制的系统。 它可以提供视频源(DVD、个人电脑等)和您的电视机之间的安全数码联系。内容在源外界设备就进行了加密,以免出现
- 它可以提供视频源(DVD、个人电脑等)和您的电视机之间的安全数码联系。内容在源外界设备就进行了加密,以免出场盗版。

- 只有使用HDMI兼容的产品才能确保正常的使用。

- 来自不同产商的数码外部设备输出标准可能不同,这可能造成电视无法正常显示。

- 如果您的HDMI设备没有发现任何信号,则应关闭HDMI设备,随后重新开启。

要获得最理想的收视效果,建议将您的DVD播放器切换为以下电视机显示标准模式: 1920x1080i, 1280x720p, 720x576i, 720x576p, 720x480i, 720x480p。

## 连接DVI连接器的设备

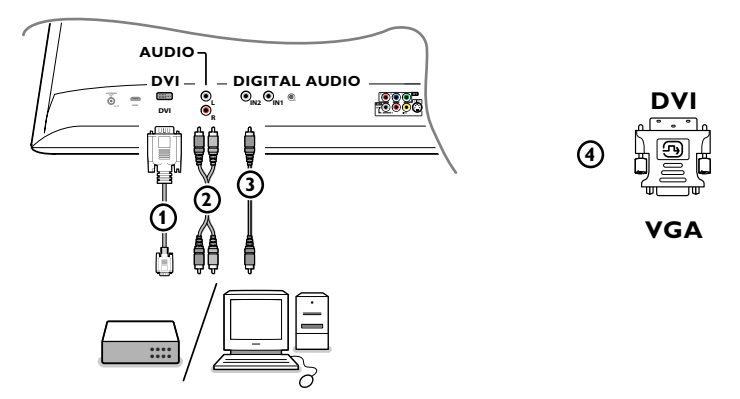

通过遥控器上的- 键,对于高清晰度 (HD) 和电脑 (PC) 设备来说,DVI连接器可以允许以下电视机和显视器显示模式:

| HD | 标准清晰度电视 (SDTV)              | 640x480i<br>720x480i<br>720x576i |
|----|-----------------------------|----------------------------------|
|    | 增强清晰度电视 (EDTV)              | 640х480р<br>720х480р<br>720х576р |
|    | 高清晰度电视 (HDTV)               | 1920x1080i<br>1280x720p          |
| PC | VGA 640x480<br>SVGA 800x600 |                                  |
|    | XGA 1024×768                |                                  |

注意:如果必要的话,您可以用光标键将图像的位置调整到屏幕的中心。

● 将您的设备连接到电视的DVI连接器①上。 根据您设备的连接器类型,您可能必须选用适当的适配器。 DVD 将DVI用 DVI连接线连接到电视机的DVI连接器①上。

### 电脑(PC)

- 配有DVI连接器:将DVI用 DVI连接线连接到电视机的DVI连接器①上。 配有VGA连接器:将VGA线连接到VGA转DVI的适配器④上,并连接到您电视机的DVI①连接器上。

② 当电视机所连接的外部设备要求来自于模拟音频输入端的模拟音频时,将音频电缆②连接到 电视机的DVI AUDIO R(右)和L(左)输入端上。

或是 当电视机所连接的外部设备要求来自于数码音频输入端时,将音频电缆③连接到电视机 DIGITAL AUDIO IN的一个连接器上。 随后同样选择在安装、源菜单中已经连接数码音频输入的外部设备源。参见14页的数码音频。

29

## 使用录像机录制节目

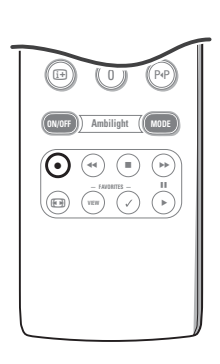

录制电视节目

您可以在不影响您观赏电视的情况下,使用您的录像机来录制电视节目。

- ① 在您的录像机上选择频道号码。② 设置您的录像机开始录制。
- 请参阅您录像机的使用册子。 切换电视频道号码并不会影响录制!

从MONITOR OUT(显示器输出)录制节目

您可以通过MONITOR OUT显示器输出端子在您的录像机上录制节目。

- 打开设备。
- 在您的电视机上选择频道或是所需的设备,并选择录像机上正确的输入端子。
- 设置您的录像机开始录制节目。
   您开始录制电视的调谐频道或是所选定设备。

在您通过MONITOR OUT显示器输出端子录制节目时,不能切换当前频道或是关闭电视机。

## 选择已连接的设备

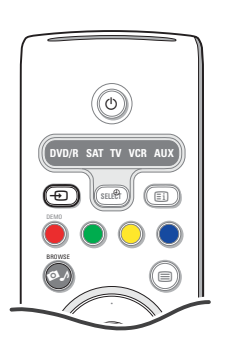

- 按-●键,随后重复按该键或是选择设定菜单中的信源选项(请参阅 第13页),根据您所连接的外部设备,选择AV1、AV2、AV3、DV1、 HDMI、Side(侧置)或是电视频道。
- 2 按光标上移/下移键。
- **③** 按OK键。

## 音频视频设备键

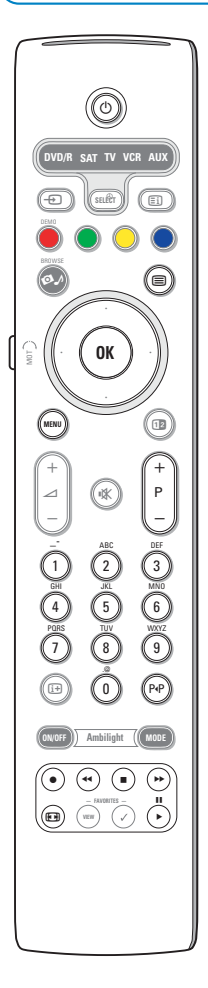

我们飞利浦系列产品中的大部分音频和视频设备都能用您的电视机遥控器 进行操作。

正常模式

在您重复按下SELECT (选择) 键之后, 根据需要用遥控器操作的设备, 按下某个遥控按键。请参阅第4页遥控器的使用。

| $\bigcirc$                                                                                                    | 切换到暂停状态                                                                                                    | 0-9 炎             | 文字键                                                                                                    |  |
|----------------------------------------------------------------------------------------------------|----------------------------------------------------------------------------------------------------|-------------------|----------------------------------------------------------------------------------------------------|--|
| II<br>●<br>↓<br>II<br>●<br>↓<br>II<br>●<br>↓<br>MENU<br>- P +                                                                                         | 用于暂停<br>用于录制节目<br>用于(VCR、CD)的倒带<br>及(DVD)的向下搜索<br>用于停止<br>用于播放<br>用于(VCR、CD)的快进<br>及(DVD)的向上搜索<br>显示信息<br>开启或是关闭菜单<br>用于章节、频道、曲目的选择 | 光标_<br>光标2<br>₽∙P | 上移/下移键<br>用于选择后一张或是前一张光盘(CD)<br>左移/右移键<br>用于选择(CD)前一曲目或是后一曲目<br>选择DVD标题/章节<br>索引(AUX)<br>选择您的字幕语言(DVD) |  |
| 注意:<br>- 如果60秒内未进行任何操作,遥控器就会自动回到电视模式。<br>- 在选定系统模式进行操作后,遥控器将保持该模式60秒,然后恢复电视模<br>式,或是按SELECT(选择)键立即回到电视模式。<br>专家模式<br>当您不想用遥控器回到电视模式,而想保持所选定的模式时,步骤如下: |                                                                                                    |                   |                                                                                                    |  |
| 0 用注                                                                                                    | 选择键选择电视模式。                                                                                                    |                   |                                                                                                    |  |

- 2 再次按下选择键,同时按下OK键至少2秒钟。
- 3 用选择键选择想要的模式。

从这时开始遥控不会回到电视模式,并将保持所选定的模式。要回到遥控 器的默认设置(电视模式),就重复上述操作,选择电视模式。

注意: LED状态

- 如果同时按住选择键和OK键至少2秒后,LED闪烁一次,遥控器则处于 专家模式,遥控器将保持选定模式。
- 如果同时按住选择键和OK键至少2秒后,LED闪烁四次,遥控器则处于 正常模式, 60秒后遥控器回到电视模式。

直接选择已连接的外部设备

当遥控器处于电视专家模式时,您可以通过以下方式直接选择已连接的设备:

按下:

按下: - ①键后按数字1选择连接到AV1的设备。 - ①键后按数字2选择连接到AV2的设备。 - ①键后按数字3选择连接到AV3的设备。 - ①键后按数字5选择连接到DV1的设备。 - ①键后按数字6选择连接到HDMI的设备。 - ①键后按数字6选择连接到侧面的设备。

注意: 请确认相应设备已打开。

## 设定外部设备的遥控操作

您的电视遥控器使您可以用一个遥控器就能控制所有的外部设备。这一功能是通过在外部设备直接输入密码的目录中选择正确 品牌和类型来实现的。

重复按选择键,根据您需要用该遥控器操作的外部设备,选择DVD/R、SAT、VCR或AUX。请参阅第4页遥控器的使用。如果遥 控器上的功能键对于选定的外部设备也有效,那么说明遥控器已经就绪,无需再进行任何其它操作了。

如果功能键对所选外部设备无效,则应该按照您拥有的设备,通过直接输入密码使遥控器准备就绪。步骤如下:

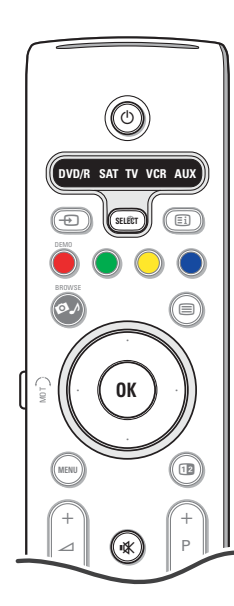

密码设置

- 重复按下选择键,根据您希望通过遥控器操作的外部设备,选择您的 信源。
- 2 同时按下选择和①键超过4秒钟。选定模式的LED指示灯会一直亮着。
- 3 针对外部设备的类型和品牌输入三位数密码。密码列举在33页。
- ④选定模式的LED灯将快速闪烁5秒钟,确认您已经进入了正确的模式。 遥控器将回到最后选定的模式。如果您输入了错误的密码,模式LED灯 将会继续点亮2秒钟。重复步骤 ⑤。
- ⑤现在您可以尝试继续使用电视遥控器操作外部设备。重复按下选择键选择想要的模式。选定模式的LED灯将继续点亮2秒钟,随后开始闪烁。闪烁意味着遥控器正处于您所选择的外部模式。
- ⑤ 从LED灯开始闪烁开始60秒内,将遥控器对着外部设备,按∪键。如果 外部设备对∪命令没有反应,请根据你希望操作的外部设备的类型和品牌,使用不同的设定密码,按照步骤重新设置遥控器。再次参考33页的 密码目录。如果目录中已经没有针对该外部设备类型和品牌的其它密码 的话,遥控器可能将无法对外部设备的该特定型号进行操作。

注意:

- 您的电视机遥控器并不一定能够设置用于操作33页所列举的外部设备品牌 的所有型号。您可能应再次尝试设置过程。您可以尝试使用所列举的您的 外部设备的类型和品牌的密码,以确定您在第一次尝试设置的时候没有输 错数字。
- 如果遥控器处于某种外部模式 (有一盏模式灯在闪烁) ——DVD/R、 SAT、VCR或是AUX——而且您不要按任何遥控键超过60秒, 否则会发生 "超时", 使遥控器回复电视模式。

取消选定模式 按住选择键2秒钟。 遥控器回到电视模式。

## 外部设备的遥控指令输入密码

## CD

| Bose      | 512 |
|-----------|-----|
| Hitachi   | 501 |
| JVC       | 504 |
| Kenwood   | 502 |
| Panasonic | 505 |
| Philips   | 500 |
| Pioneer   | 511 |
| Samsung   | 506 |
| Sharp     | 507 |
| Sony      | 508 |
| Technics  | 509 |
| Thomson   | 503 |
| Yamaha    | 510 |
|           |     |

## Digital Video Disc (DVD)

|              | ()  |
|--------------|-----|
| Aiwa         | 502 |
| Alba         |     |
| Bush         | 505 |
| CyberHome    |     |
| Daewoo       |     |
| Dansai       |     |
| Denon        |     |
| Goodmans     | 510 |
| Grundig      |     |
| Hitachi      |     |
| VC           |     |
| Kenwood      |     |
| LG           |     |
| Mustek       |     |
| Panasonic    |     |
| Philips      |     |
| Pioneer      |     |
| Samsung      |     |
| Sanyo        |     |
| Scott        |     |
| SEG          |     |
| Sharp        |     |
| Sony         |     |
| ,<br>Thomson |     |
| Toshiba      |     |
| Yamaha       |     |
|              |     |

### Satellite Receiver

| Akai       |           |       | .500 |
|------------|-----------|-------|------|
| Alba       |           | 502,  | 503  |
| Allsat     |           |       | 500  |
| Amstrad    |           | .505, | 524  |
| Ankaro     |           |       | .507 |
| Anttron    |           | .501, | 503  |
| Apollo     |           |       | .501 |
| Armstrong  |           |       | .505 |
| Asat       |           |       | .500 |
| Astra      |           |       | .505 |
| Astro      | 503, 504, | 507,  | 510  |
| Audio Ton  |           |       | .503 |
| Best       |           |       | .507 |
| Blaupunkt  |           |       | .510 |
| Brain Wave |           |       | .511 |
| BSkyB      |           |       | .524 |
| Bush       |           | .502, | 512  |
| CityCom    |           |       | 502  |
| Clatronic  |           |       | .511 |
| Condor     |           |       | .507 |
| Crown      |           |       | .505 |
| Daeryung   |           |       | .509 |
| DNT        |           | .500, | 509  |
| Echostar   |           | .509, | 515  |
| Einhell    |           | .501, | 505  |

| Elta                                                                                         |                                                                                                    |
|----------------------------------------------------------------------------------------------|----------------------------------------------------------------------------------------------------|
| Emme Esse                                                                                    |                                                                                                    |
| Ep Sat                                                                                       |                                                                                                    |
| Eurosat                                                                                      |                                                                                                    |
| Eurosky                                                                                      |                                                                                                    |
| Eurostar                                                                                     |                                                                                                    |
| Ferguson                                                                                     |                                                                                                    |
| Finlandia                                                                                    |                                                                                                    |
| Finlux                                                                                       |                                                                                                    |
| Fuba                                                                                         | 500 501 507 509 510                                                                                                 |
| Galaxis                                                                                      | 507                                                                                                    |
| GMi                                                                                          | 505                                                                                                    |
| Goodmans                                                                                     | 503                                                                                                    |
| Goodmans                                                                                     |                                                                                                    |
| Grundig                                                                                      | 2, 503, 510, 512, 518, 524                                                                                          |
| Hanseatic                                                                                    |                                                                                                    |
| Hirschmann                                                                                   |                                                                                                    |
| Hisawa                                                                                       | 511                                                                                                    |
| Hitachi                                                                                      |                                                                                                    |
| Huth                                                                                         | 505, 511                                                                                                    |
| Intertronic                                                                                  |                                                                                                    |
| Iohansson                                                                                    |                                                                                                    |
| ,<br>Kathrein                                                                                |                                                                                                    |
| KR                                                                                           | 503                                                                                                    |
| Kraisalmavar                                                                                 | 510                                                                                                    |
| Kreiseinneyer                                                                                |                                                                                                    |
| Kyöstar                                                                                      |                                                                                                    |
| Lasat                                                                                        |                                                                                                    |
| Lenco                                                                                        |                                                                                                    |
| Macab                                                                                        | 519                                                                                                    |
| Manhattan                                                                                    | 502, 504, 512                                                                                                    |
| Marantz                                                                                      |                                                                                                    |
| Mascom                                                                                       |                                                                                                    |
| Masdro                                                                                       |                                                                                                    |
| Mediamarkt                                                                                   |                                                                                                    |
| Medion                                                                                       | 507 513 515 516                                                                                                    |
| Metronic                                                                                     | 501 503 504 522                                                                                                    |
| Mot <del>a</del>                                                                             |                                                                                                    |
| Min em / e                                                                                   |                                                                                                    |
|                                                                                              |                                                                                                    |
|                                                                                              |                                                                                                    |
| Morgan's                                                                                     |                                                                                                    |
| Nikko                                                                                        |                                                                                                    |
| Nokia                                                                                        | 502, 512, 514                                                                                                    |
| Nordmende                                                                                    | 501, 502, 504, 519                                                                                                  |
| Novis                                                                                        | 511                                                                                                    |
| Octagon                                                                                      |                                                                                                    |
| Okano                                                                                        |                                                                                                    |
| Orbitech                                                                                     | 501                                                                                                    |
| Otto Versand                                                                                 | 510                                                                                                    |
| Pace                                                                                         | 502 510 512 524                                                                                                    |
| r ace<br>Palladium                                                                           |                                                                                                    |
| r anaunum<br>Penecenie                                                                       |                                                                                                    |
| ranasonic                                                                                    |                                                                                                    |
| randa                                                                                        |                                                                                                    |
| Philips                                                                                      | 500, 502, 506, 512, 517                                                                                             |
| Phonotrend                                                                                   |                                                                                                    |
| Predki                                                                                       | 511                                                                                                    |
| Provision                                                                                    |                                                                                                    |
|                                                                                              |                                                                                                    |
| Ouadral                                                                                      |                                                                                                    |
| Quadral<br>Ouelle                                                                            |                                                                                                    |
| Quadral<br>Quelle<br>Radiola                                                                 | 510<br>500                                                                                                    |
| Quadral<br>Quelle<br>Radiola<br>Radio                                                        |                                                                                                    |
| Quadral<br>Quelle<br>Radiola<br>Radix                                                        |                                                                                                    |
| Quadral<br>Quelle<br>Radiola<br>Radix<br>RFT                                                 |                                                                                                    |
| Quadral<br>Quelle<br>Radiola<br>Radix<br>RFT<br>Saba                                         |                                                                                                    |
| Quadral<br>Quelle<br>Radiola<br>Radix<br>RFT<br>Saba<br>Sabre                                | 510<br>500<br>509<br>509<br>500<br>504, 512<br>502                                                                  |
| Quadral<br>Quelle<br>Radiola<br>Radix<br>Rat<br>Saba<br>Saba<br>Sabare<br>Sagem              | 510<br>500<br>509<br>500<br>504, 512<br>502<br>502<br>502                                                           |
| Quadral<br>Quelle<br>Radiola<br>Radix<br>Saba<br>Saba<br>Sabre<br>Sagem<br>Samsung           | 510<br>500<br>500<br>500<br>500<br>500<br>500<br>502<br>502<br>519<br>501                                           |
| Quadral<br>Quelle                                                                            | 510<br>509<br>509<br>504, 512<br>502<br>501<br>501<br>501<br>511, 513                                               |
| Quadral<br>Quelle<br>Radix<br>Radix<br>Saba<br>Saba<br>Sabre<br>Sagem<br>Sagem<br>SarBartner | 510<br>500<br>500<br>504, 512<br>502<br>502<br>502<br>503<br>504<br>511, 513<br>501 503 504 511                     |
| Quadral                                                                                      | 510<br>500<br>500<br>504, 512<br>502<br>502<br>519<br>501<br>501<br>501, 503, 504, 511<br>507, 515, 514             |
| Quadral                                                                                      | 510<br>509<br>509<br>504<br>512<br>504<br>512<br>501<br>501<br>501<br>501<br>501, 503, 504, 511<br>507, 515, 516    |
| QuadralQuelle                                                                                | 510<br>509<br>509<br>500<br>504, 512<br>502<br>501<br>501<br>501<br>501, 503, 504, 511<br>507, 515, 516<br>505, 509 |

| Siemens                        |
|--------------------------------|
| Skymasters                     |
| Sony                           |
| Strong                         |
| Sunstar                        |
| Tandberg                       |
| Tandy                          |
| Tantec                         |
| TechniSat                      |
| Teco                           |
| Telasat513                     |
| Telefunken                     |
| Teleka                         |
| Telemaster                     |
| Telesat513                     |
| Televes                        |
| Thomson502, 519, 525, 526, 527 |
| Thorn502, 512                  |
| Tonna                          |
| Triax                          |
| Unisat505                      |
| Unitor                         |
| Universum510                   |
| Visiosat511, 515               |
| Vortec                         |
| Wewa502                        |
| Winersat511                    |
| Wisi502, 509, 510              |
| Zhnder504, 507, 522            |
|                                |
| VCR                            |
| Daewoo                         |
| Hitachi                        |
| JVC                            |
| LG                             |
| Loewe                          |
| ranasonic                      |
|                                |
| Phillips                       |

| rniips  | , 517, 520, 521, 522, 525 |
|---------|---------------------------|
| Saba    |                           |
| Samsung | 525                       |
| Sony    |                           |
| Thomson | 533, 536, 537, 539        |
| Toshiba |                           |
|         |                           |

## 学习型遥控器

您的电视遥控器支持学习功能,这使它能够读取来自其它品牌设备的遥控器的密码。 这使它能够只用一个遥控器就能控制其它所有已连接的外部设备。 对于以下设备来说,显亮的键是可以设置的。

注意:您可以将任何其它设备的遥控功能设置在其中一个显亮的按键中。

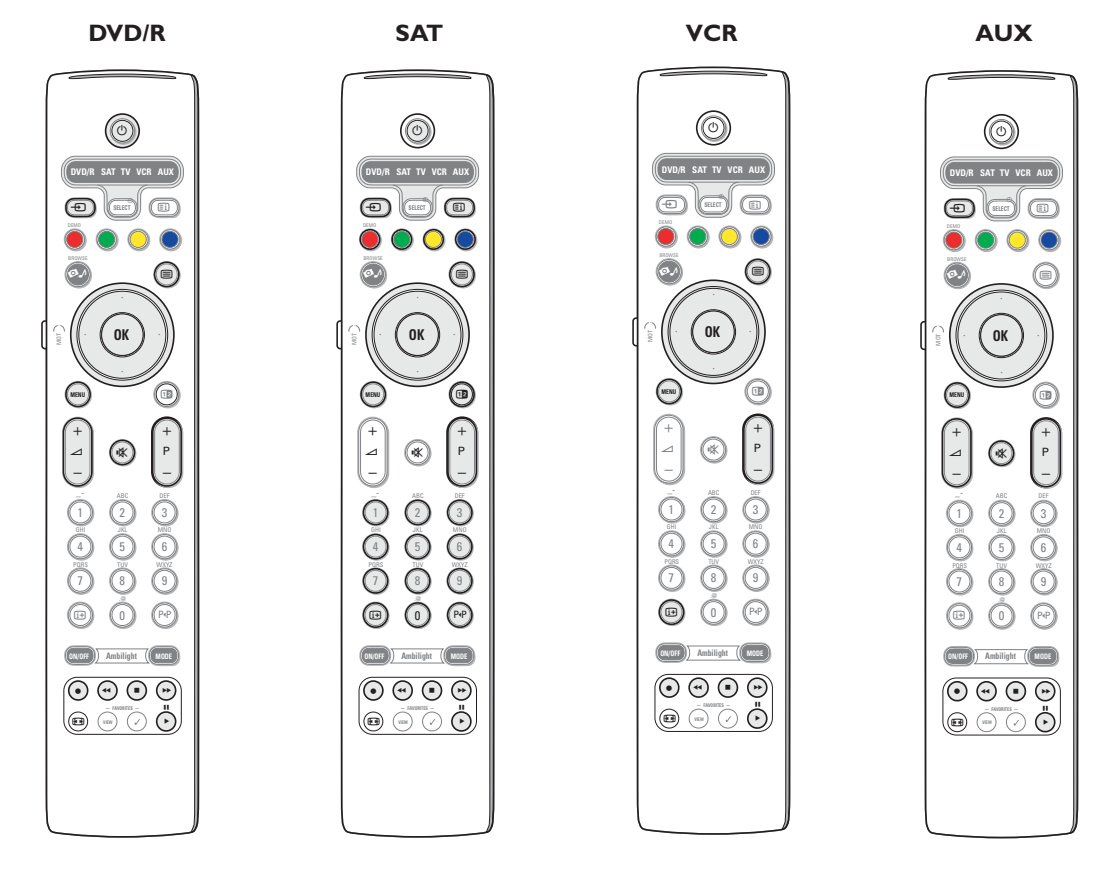

● 重复按下电视遥控器的选择键,选择您的目标源(如DVD、VCR等)。

2 同时按OK键和①键至少4秒钟。

在您电视机遥控器上选定信源的LED指示灯将不断闪烁。

- ❸ 按下电视遥控器上的一个有效目标键,将您希望复制的选定外部设备遥控器的某个特定功能复制到这个按键下。
- ④将两个遥控器面对面方式,以便交换红外信号。
- 按住外部设备遥控器上您希望电视遥控器学会的功能键大约2秒钟。 电视遥控器上选定源的LED等在捕捉信号期间处于消隐状态。 当功能复制完成后,LED会再次亮起。
- ④ 再次重复步骤 3 到 5 复制其它功能。
- ⑦ 退出学习模式:
  - 按住电视机遥控器侧面的按键大约2秒钟。
  - 您的遥控器将保持最后选定的状态。

注意:如果电视遥控器无法识别来自外部设备遥控器的密码,选定源的LED灯会闪烁数秒钟。这意味着密码的传输没有成功。

## 使遥控器的功能键回复到出厂模式

- ❶ 重复按选择键选择电视模式。
- 2 同时按下OK键和▲键至少5秒钟。 所有的选择LED灯都会亮起。

- 所有的近年LED内和云完起。
   後下选择键
   一次:DVD/R灯亮起
   两次:SAT灯亮起
   · 三次:VCR灯亮起
   · 三次:AUX灯亮起
   · 五次:DVD/R、SAT、VCR和AUX灯全部亮起。

④ 当一盏或是所有的模式LED灯亮起时,按下OK键。 从选定目标源或是所有的外部设备中"学会"的功能键会被立即删除。电视遥控器上的所有按键会重新恢复出厂功能。

# 提示

| _ 症状                       | 检查项目以及后续措施                                                                                                    |
|----------------------------|----------------------------------------------------------------------------------------------------|
| 画面质量差                      | <ul> <li>是否按照人工设定菜单选择了正确的电视系统?</li> <li>您的电视机或室内天线是否离扬声器、不接地的音频设备或日光灯过近?</li> <li>周围有高建筑物或高山会导致重影或幻影。<br/>有时您可通过改变天线方向来改善画面质量。</li> <li>画面或图文电视是否可分辨?检查频率是否正确。<br/>参阅第8页的设定菜单,人工设置。</li> </ul> |
| 无画面                        | <ul> <li>电缆是否插得正确?(如接收器盒上的天线电缆,录像机上的其它天线)。</li> <li>儿童锁是否关闭?</li> <li>如果接收信号微弱或不佳,请向您的经销商咨询。</li> <li>检查你是否选择了正确的信源。</li> </ul>                                                                |
| 无画面、音乐或是<br>视频播放,或质量<br>很差 | • 检查信源是否符合支持密码。                                                                                                    |
| 数字化画面失真                    | • 某些数字化画面本身质量不佳可能是导致数字化画面失真的原因。在这种情况下,应使用画面菜单,<br>灵智画面选择柔和模式,不要人工更改画面设置。                                                                                                    |
|                            | • 在信源菜单中选择数字STB,自动切换到柔和模式。                                                                                                    |
| 没有声音                       | <ul> <li>・ 是否每个频道都没有声音?检查音量是否关至最小。</li> <li>・ 是否选择了静音键</li></ul>                                                                                                    |
| 声音质量很好,但色<br>彩很差或是没有画面     | <ul> <li>调节对比度、色彩、色调以及亮度。</li> <li>尝试另一种灵智画面模式。</li> </ul>                                                                                                    |
| 无法解决出现的画面<br>或声音问题?        | 关闭您的电视机,然后再次开启。不要自行检修电视机。<br>请向您的经销商咨询或与专业维修人员联系。                                                                                                    |
| 遥控器                        | •检查遥控器是否处于正确模式。<br>•如果您的电视机对遥控器毫无反应,那可能是电池用完了。<br>•您还可以使用电视机顶部的MENU键和-/+键。                                                                                                    |
| 暂停                         | 电视机在暂停状态下也会消耗能量。能量的消耗会引起空气污染及水污染。<br>功耗: 〈1瓦。                                                                                                    |
| VGA画面不稳定或是<br>不同步          | •检查您是否在电脑上选择了正确的VGA模式。<br>•查看28页的HDMI连接。                                                                                                    |
| 外部设备的控制                    | 屏幕红外信号可能会影响其它外部设备的接收敏感度:更换其它设备遥控器的电池。                                                                                                    |
|                            | 例如: 应将无线耳机放置在1m的半径范围之外。                                                                                                    |
| 电动转轴                       | 位于遥控器和遥控器转轴之间的物体可能影响正常操作。请参阅第3页。                                                                                                    |
| 其它                         | 请参阅随机提供的光盘上的附加部分、规格部分的介绍。                                                                                                    |

| 附录1——用便携式                                                 | 储存器升级飞利浦电视                                           | 见软件                                                                                                    |
|-----------------------------------------------------------|------------------------------------------------------|----------------------------------------------------------------------------------------------------|
|                                                           |                                                      | 简介<br>飞利浦为您的电视机提供使用便携式储存器实现软件升级的能力。<br>在您完成软件升级后,通常您的电视机性能会更为出色。<br>性能的改善不仅取决于升级前您的电视机所包含的软件,还取决于您时<br>使用的升级软件。<br>您可以自行执行软件升级程序。<br>请理解本文件的内容针对的是熟练的技术或软件用户。                                                                                                    |
|                                                           |                                                      | 准备一种便携式储存器用于软件升级。<br>对于该程序,您需要:<br>•一部配有网络浏览功能的个人电脑。<br>•支持ZIP格式的档案工具(如用于Windows的WinZip或是用于Mac OS<br>的Stuffic)。<br>•一个适用的空USB记忆棒或是记忆卡(如果有的话)。<br>设备支持的记忆卡(如果有的话):集成式闪存卡I型和II型、<br>IBM Microdrive、记忆棒、安全数据卡/迷你SD卡、智能媒体卡、<br>多媒体卡。<br>注意:设备只支持FAT或是DOC格式的便携式储存器。                |
|                                                           |                                                      | 新的软件可以从经销商处获取,或是从 http://www.philips.com/suppor<br>网站上下载。<br>① 在您的个人电脑上使用网络浏览器访问 www.philips.com/support。<br>② 按步骤找到您电视机的相关信息和软件。<br>③ 选择最新的软件升级文件,并下载到您的个人电脑上。<br>④ 解压缩ZIP文件,并将 "autorun.upg" 文件复制到USB便携式储存器的<br>根目录下。<br>注意:只有在 www.philips.com/support网站上找到的软件升级程序才值<br>使用 |
| Settings<br>Installation                                  | Software upgrade                                     | 电视机软件的版本检测                                                                                                    |
| Language<br>Automatic installation<br>Manual installation | Current software info<br>Local upgrades/applications | 在启动软件升级程序之前,建议对现有的电视机软件进行检查。<br>① 选择设定菜单中的软件升级。<br>② 按光标石移键。                                                                                                    |
| Reshuffle/rename channels<br>Preferred channels           |                                                      | 软件升级菜单转至左面板。<br><ul> <li>数件升级菜单转至左面板。</li> <li>选择当前软件信息,查看现有软件的版本和说明。</li> </ul>                                                                                                    |

Software upgrade

Info

| [                                                                         | 自动软件升级步骤                                                                                                    |
|---------------------------------------------------------------------------|----------------------------------------------------------------------------------------------------|
| PHILIPS Software Upgrade Application Upgrade busy Software Id: TI 32E-234 | <ul> <li>关闭您的电视机,并移除所有的储存设备。</li> <li>插入包含下载的软件升级程序的USB便携式储存器。</li> <li>用电视机顶部的电源键①打开电视机。</li> <li>启动时,电视机对USB便携式储存器进行扫描,直至找到升级内容为止。</li> </ul>                                |
| Loading Done<br>Validating Done<br>Programming                            | <ul> <li>电视机将自动进入升级模式。几秒钟后,电视机将显示升级程序的状态。</li> <li>重要事项:</li> <li>在软件升级程序运行期间,不得移除USB便携式储存器。</li> <li>升级程序运行期间即使发生电源脱落,也不要从电视机上移除USB便携<br/>式储存器。电源一旦恢复,电视机就将继续进行升级。</li> </ul> |
| • • • •                                                                   | <ul> <li>如果您试图升级到一个比当前更低的软件版本,设备将要求您进行确认。只有在确实需要的情况下,才能进行向旧版本软件的下移升级。</li> <li>如果升级过程中发生错误,您应重新尝试升级程序或是与您的经销商联系。</li> </ul>                                                    |

⑤ 当成功完成软件升级后,移除USB便携式储存器,并用电视机顶部的 电源键
●重新启动电视机。
您的电视机将通过新的软件进行启动。

注意:升级一旦完成,就应该用您的电脑从USB便携式储存器上将电视机软件删除。

对于人工软件升级来说,应将"autorun.upg"文件复制到USB便携式储存器根目录下的一个名为"Upgrades"的目录中。

- 插入包含下载的软件升级程序的便携式储存器。
- 选择设置目录下的软件升级。进入本地升级/应用程序。 电视机将列举出USB便携式储存器内所有可用的兼容影像,并显示每个 所选升级影像的数据。
- 登选择正确的升级影像,并按红色键启动升级程序。 您的电视机将重新启动,并自动进入升级模式。几秒钟后,它将显示出升级程序的进展状况。 重要事项: 当您试图升级到一个相当于当前版本或是比当前版本更低的软件时, "你各级要求您,"在每次一百万万倍之需要的使用下一才能进行应用所

设备将要求您进行确认。只有在确实需要的情况下,才能进行向旧版 本软件的下移升级。

④ 当成功完成软件升级后,移除USB便携式储存器,并用电视机顶部的电源键
●重新启动电视机。您的电视机将通过新的软件进行启动。

| Settings                  |                             |  |
|---------------------------|-----------------------------|--|
| Installation              | Software upgrade            |  |
| Language                  | Current software info       |  |
| Automatic installation    | Local upgrades/applications |  |
| Manual installation       |                             |  |
| Reshuffle/rename channels |                             |  |
| Preferred channels        |                             |  |
| Software upgrade          |                             |  |
|                           |                             |  |
|                           |                             |  |
|                           |                             |  |
| Info                      |                             |  |

## 附录2一飞利浦电视机配有背景音乐的幻灯格式

#### 注意:

- 本文件的最新版本可以在飞利浦的支持网站(www.philips.com/support)上找到。
- 用您电视机的型号(42PF9830/93)就能找到该文件以及其它相关文件。
- 飞利浦对于本文件内容可能造成的问题不承担责任。反馈给飞利浦公司的错误将在飞利浦的支持网站上尽快进行修改和发布。

#### 简介

- 本文件对配有背景音乐的飞利浦幻灯文件的制作方法进行了解释说明。 请理解本文内容是针对熟练的技术或软件用户的。 启动幻灯,请打开电视机多媒体浏览器中的幻灯文件。
- ① 在插入记忆卡或是USB设备,并打开电视机后,按下遥控器上的♥♪键。
- 2 找到您的便携式储存器上的幻灯文件 (.alb)。
- 3选择幻灯文件,并按OK键启动幻灯片放映。
- ④ 要停止放映幻灯,请按■键。
- 4 安厅止成吹幻灯, 咱级■键。

#### 总则

- 幻灯将采用普通的ASCII XML语法,以便使用简单的工具创建和编辑幻灯文件。
- •所有参考网络内容都必须基于内容的全球地址。
- 便携式储存器 (PM) 上的内容并没有全球地址;因此PM上的内容决不可以作为没有储存在PM自身内部的幻灯片的参考引用。
- •要保持其便携性,储存在PM内的幻灯只能参考引用同一个PM上的内容。如果在不联网的CE设备上使用PM的话,引用全球地址就会造成矛盾。但后者并非禁止,只是一种建议。
- •引用URL的PM内容组好应该是以开始于幻灯储存的目录的相对路径为基础的。该路径包括PM的设备或是驱动器名称。
- 设备也支持指向内容的绝对路径。
- 相对路径: relative path: pictures\test1.jpg, tamper.jpg, ...\new\bird.jpg,...
- 绝对路径: USB1:\pictures1\foo\_bar.jpg, C:\f1.jpg, \organization.jpg,...

#### 总体格式

```
以下格式语法将用于创建扩展名为.alb(.ALB)的幻灯片文件(简单ascil文本)。
例如: slshow1.alb, summer_holiday_2004.ALB, test.alb,...
以下语法应用于创建文本文件:
```

```
<?xml version="1.0" encoding="ISO-885h9-1" ?>
<philips-slideshow version="1.0" >
  <title>Title of the slideshow</title>
  <audio>audio url</audio>
  <slide-duration>30</slide-duration>
  <slides>
    <slide>slide 1 url</slide>
    <slide>slide_2_url</slide>
    <slide>slide_3_url</slide>
    <slide>slide 4 url</slide>
    <slide>slide_5_url</slide>
    <slide>slide_6_url</slide>
    <slide>slide N-1 url</slide>
    <slide>slide N_url</slide>
  </slides>
</philips-slideshow>
```

## 所支持XML标签

以下表格对XLM语法进行了说明。

| 标签名称    | 用途 | 说明                                                                                                    |
|---------|----|----------------------------------------------------------------------------------------------------|
| 飞利浦-幻灯片 | 必选 | 包含该版本的飞利浦幻灯签名。                                                                                                    |
| 标题      | 可选 | 播放目录的标题。                                                                                                    |
| 音频      | 可选 | 此标签后的音频-URL将定义幻灯放映期间的背景音乐。<br>只有单曲或是目录(m3u及.pk)这两种格式是有效的音频引用。其它引用则不会产生任何音频播放效果。如果引<br>用的是单曲,则该歌曲将永久性地反复播放。如果引用的<br>是播放目录,则播放目录将按顺序播放,到达播放目录末<br>端后则再次重复。 |
| 幻灯持续时间  | 可选 | 一张幻灯片的默认播放时间(以0.1秒计)。电视机的应用<br>功能未必支持该标签。电视机的应用功能可能强制使用一<br>个或多个预定义的播放时间。                                                                                |
| 幻灯片组    | 必选 | 识别放映的幻灯片组。                                                                                                    |
| 幻灯片     | 可选 | 识别单张幻灯片的URL。                                                                                                    |

示例:

请参阅本张光盘的Files/Slideshow/...目录 将包含幻灯片文件的目录复制到您的便携式储存器中。

```
<?xml version="1.0" encoding="ISO-885h9-1" ?>
<philips-slideshow version="1.0" >
  <title>Philips AlbumFile</title>
  <audio>Music\Nature.mp3</audio>
  <slide-duration>50</slide-duration>
  <slides>
    <slide>Images\Image01.jpg</slide>
    <slide>Images\Image02.jpg</slide>
    <slide>Images\Image03.jpg</slide>
    <slide>Images\Image04.jpg</slide>
    <slide>Images\Image05.jpg</slide>
    <slide>Images\Image06.jpg</slide>
    <slide>Images\Image07.jpg</slide>
    <slide>Images\Image08.jpg</slide>
    <slide>Images\Image09.jpg</slide>
    <slide>Images\Image10.jpg</slide>
    <slide>Images\Image11.jpg</slide>
    <slide>Images\Image12.jpg</slide>
  </slides>
```

</philips-slideshow>

## 附录3一飞利浦电视机一便携式储存器和USB

### 注意:

- -本文件的最新版本可以在飞利浦的支持网站(www.philips.com/support)上找到。
- 您的电视机软件是可以更新的。如果出现问题,首先请检查您是否在电视机上设置了最新的软件。最新版的软件及 其使用说明都可以在飞利浦的支持网站上找到。
- 用您的电视机型号 (42PF9830/93) 就可以找到该文件及其它相关文件。
- 飞利浦公司对本文件的内容错误以及由此造成的后果不承担任何责任。向飞利浦公司所反馈的错误都将尽快在飞利浦 的支持网站上进行修改和公布。

### DVD内容问题

- 只支持FAT (DOC) 格式的便携式储存器。这种格式中的错误可能导致内容不可读取。如果出现此类问题,可以尝试 对储存卡重新进行格式化。注意储存卡的格式化同样将删除卡上的所有内容(画面、音乐.....)。
- 设备支持以下文件类型: .jpg、.jpeg、.mp3、.alb、.m3u以及.pls。
- 只支持线性JPEG画面格式。不支持连续JPEG密码。
- 文件名或是文件夹名的长度受限于FAT12/16/32文件系统指定的长度。
- 内嵌目录的最大值为19。
- 不要将支持文件类型的扩展名 (.jpg、.jpeg、.mp3、.alb.、m3u.以及pls) 作为目录的扩展名,否则这些目录将被视为 受损文件。
- MP3 解码器不支持MPEG1层1或是层2播放。
- MP3 Pro文件可以按普通MP3品质播放。
- 设备内容的访问和反馈时间随设备类型或是品牌的不同而有所差异。
- 缩短设备内容的访问和反馈时间,将增加设备上的不受支持文件或是受损文件。

便携式储存器问题

- 数字媒体读卡器支持以下记忆卡\*:
- 集成闪存卡 (I型和II型) (CF)
- IBM Microdrive
   记忆棒+专业记忆棒
- 记忆棒+专业记忆标 - 安全数字卡 (SD)
- 智能媒体卡 (SM)
- 多媒体卡 (MMC)
- 通过将外部XD兼容卡读卡器 (不随机附送) 连接到USB接头上,设备也支持XD卡。同样情况也适用于其它未来的记忆卡。
- 将记忆卡插入数字媒体读卡器时不要用力过猛。如果记忆卡无法插入或是无法被电视机识别,可尝试反转卡片重 新插入。
- 尽管将多种卡片同时插入设备时,某些卡片组合可以工作。但我们还是建议在同一时间最多只插入一张储存卡。
- \*这些商标及商标名称归属于各自所有者。

#### 数码相机问题

如果您的数码相机和电视机之间的USB连接无效的话,您可以尝试以下方案来解决问题。

- 确认您的数码相机已经开启,并检查数码相机的设置是否正确(详情请参阅您的数码相机的使用手册)。
- 有些数码相机允许您关闭USB界面。因此连接到电视机前请确认USB界面已经打开。
- 从您的数码相机上拔出储存卡,将其直接插入电视机右侧的数字媒体读卡器。
- 如果您的数码相机只有内部储存器(而没有可移动储存器),您可以尝试通过个人电脑将相关内容人工复制到储存卡或是USB储存设备上(如飞利浦KEY系列产品)。
- 有些数码相机允许您在PTP (画中画) 或 "PC连接"与USB块储存器或是 "PC驱动器"进行切换。请确认您在数码相 机上选择了USB块储存或是 "PC驱动器"。
- 如果您的相机支持不同的界面设置,请确保逐个使用这些设置,或是联系相机经销商找出正确的设置。

USB储存设备问题

- 连接到电视机USB口上的设备必须兼容于"块储存类别"。如果您的设备(数码相机、MP3播放器、移动硬盘……) 与"块储存类别"不兼容,它将不会被电视机的内容浏览器识别出来。
- 设备支持块储存类别规格的下列子集:
  - 电视机的执行是基于"USB块储存类别规格概述"的(v1.2, 2003年6月23日),其中包括本文件所引用的所有文件。 该文件可以在USB标准化网站(www.usb.com)上找到。
  - 全面支持USB块储存类Bulk-Only传输 (bInterfaceProtocol=50h).
  - 全面支持子类别密码=05h; SFF-80701规格。
  - 全面支持子类别密码=06h; SCSI透明命令集合。
- 对于较大的USB储存设备,您在内容浏览器中时,访问文件可能要花费较长的时间。
- 使用USB移动硬盘时:由于硬盘的能耗较高,建议使用移动硬盘的外接电源来确保在任何状态下的正常工作。